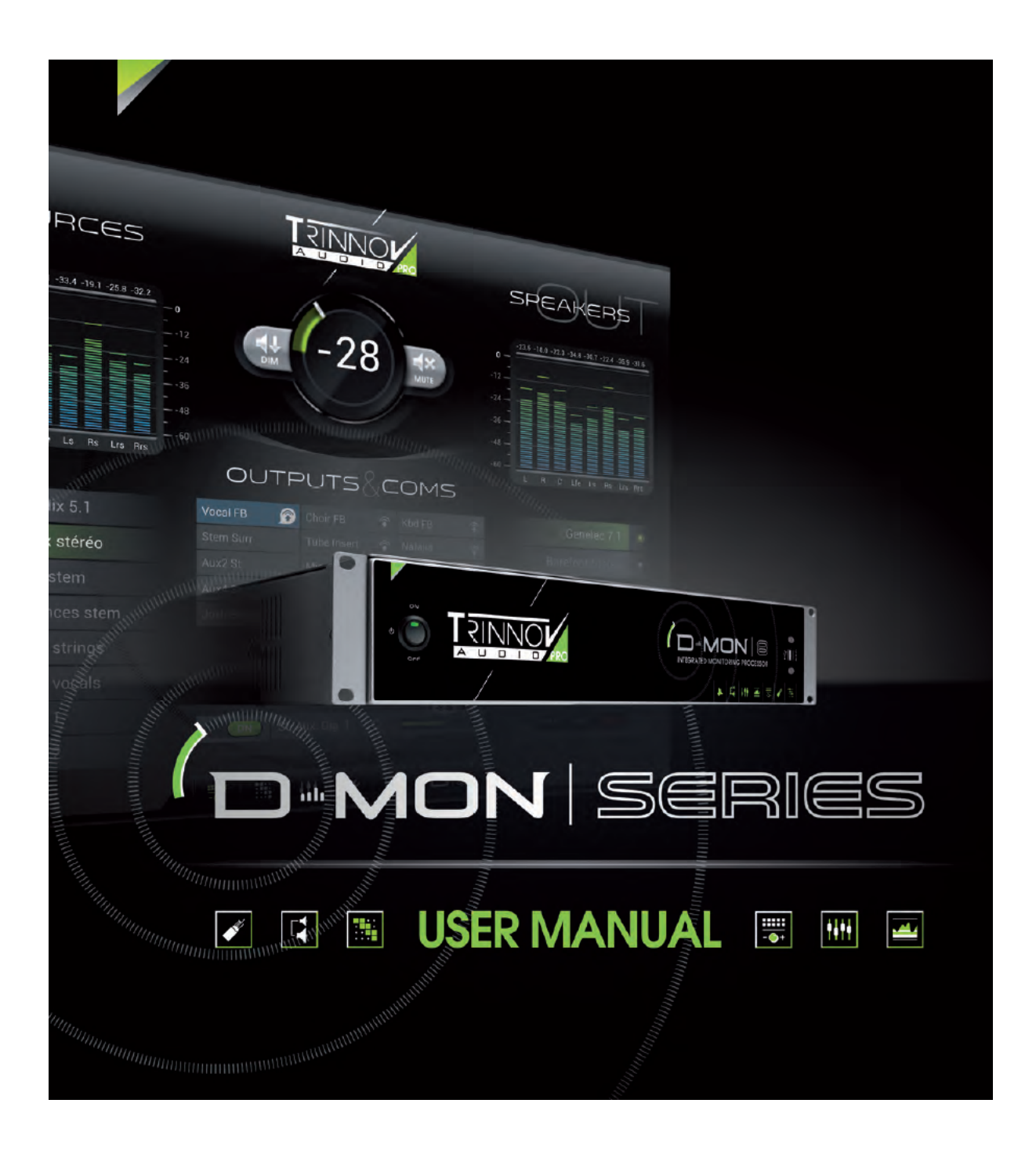

| I. The D-Mon Processor                             | 5  |
|----------------------------------------------------|----|
| 1. 入っているものについて                                     | 5  |
| 2. コンセプト                                           | 6  |
| 3. D-Monのモデルによる違い                                  | 7  |
| 4. The Hardware                                    | 8  |
| 4.1 Front Panel                                    | 8  |
| 4.2 Rear Panel                                     | 8  |
| 5. Starting Up                                     | 9  |
| 5.1 コントロール プロセッシング ユニット(CPU)のブート アップ               | 9  |
| 5.2 Central Processing Unit(CPU)の設定                | 10 |
| 5.3 D-Mon Control Panel (DMCP)の設定                  | 11 |
| 5.3.1 D-MonをAVID Eucon コントロール サーフェスからコントロールする      | 11 |
| 5.3.2 D-Monをコンピュータやタブレットなどからコントロールする               | 11 |
| 5.4 OPCP用のVNCの設定(オプション)                            | 12 |
| II. Studio Integration & Audio Wiring              | 13 |
| 1. D-Mon Series の主な目的                              | 13 |
| 2. スタジオのタイプとD-Mon モデル                              | 13 |
| 3. オーディオ コネクターの詳細                                  | 14 |
| 4. MPIO & BNV コネクターの詳細                             | 15 |
| III. Getting Started with Real Audio               | 16 |
| 1. DMCPメイン レイアウト                                   | 16 |
| 1.1 [1] Incoming Signal Manager                    | 16 |
| 1.2 [2] Main Level Controller                      | 17 |
| 1.3 [3] Outgoing Signal Manager                    | 17 |
| 1.4 [4] Intercoms & Phone                          | 17 |
| 1.5 [5] Speaker Set Manager                        | 17 |
| 1.6 [6] Session & Studio Settings タブ               | 18 |
| 2. Setting Up Studio                               | 18 |
| 2.1 Speaker Sets Settings                          | 19 |
| 2.2 Advanced Settings for Speaker Sets             | 21 |
| 2.3 Other Studio Setup Parameters                  | 22 |
| 2.3.1 Talk-Back, Listen-Back and Inset Settings    | 22 |
| 2.3.2 Clock Settings                               | 22 |
| 2.3.3 Options(Slection mode Settings)              | 23 |
| 2.3.4 Level Settings                               | 23 |
| 2.3.5 Remote Controller Settings                   | 23 |
| 3. Settings for the Session of the Day             | 24 |
| 3.1 The Routing Matrix                             | 24 |
| 3.2 Physical In & Out vs Logical Sources & Outputs | 25 |
| 3.3 Creating the Logical Sources & Outputs         | 25 |
| 3.3.1 Sources and Cues                             | 26 |
| 3.3.2 Destinations (Outgoing Signals)              | 26 |
| 3.4 Creating & Routing the Internal Mix Buses      | 27 |

| 3.5 Memorizing and Recalling Settings & Presets         | 27 |
|---------------------------------------------------------|----|
| IV. The Optimizer and its Control Panel                 | 28 |
| 1. "Optimizer": the Trinnov Digital Acoustic Correction | 28 |
| 2. The Trinnov 3F-Microphone                            | 29 |
| 2.1 The 3D-Microphone power supply                      | 29 |
| 2.2 The 3D-Microphone compensation file                 | 29 |
| 3. Calibration Step bu Step                             | 30 |
| 3.1 Creating the Speaker Set(s)                         | 30 |
| 3.1.1 スピーカーを配置する場合の重要なレコメンデーション                         | 30 |
| 3.1.2 3D-マイクを設置し、使用する前の重要なレコメンデーション                     | 31 |
| 3.1.3 3D-マイクの接続                                         | 32 |
| 3.2 Running the First Calibration                       | 33 |
| 3.3 Warning Message and Troubleshooting                 | 36 |
| 4. OPCP ページの詳細                                          | 37 |
| 4.1 "Optimizer Settings"                                | 37 |
| 4.1.1. Optimizer Settings/Runtime                       | 37 |
| 4.1.2. Optimizer Settings/Settings                      | 38 |
| V. Appendix                                             | 39 |
| 1. Wiring charts & schematics                           | 39 |
| 1.1 Audio DB25 コネクタ                                     | 39 |
| 1.2 Multi-Purpose In/Out (MPIO) DB25コネクタ                | 39 |
| 2. Avid Icon Series Consoleとの接続                         | 40 |
| 2.1 Adaption DB15 / DB25                                | 40 |
| 2.2 ノブ, ボタンのマッピングと機能                                    | 40 |
| 3. D-Mon Series Technical Informations                  | 44 |
| 3.1 Audio measures                                      | 44 |
| 3.2 Mechanicals                                         | 44 |

#### 安全に関する重要な注意事項

- 以下のインストラクションをよくお読みください。不適切に適用される行為は、すべての適用可能な保証を無効にする可能性があります。このマニュアルは保管してください。
- ここに記載されているすべての警告と指示を厳密に守ってください。
- 次の状態で本機を使用すると、故障の原因となります。
  - 許容範囲外の太陽光、温度、湿度、過度の埃や汚れ、過度の振動や強磁界に直接触れる。
  - 最大許容動作条件:0℃~40℃、湿度20~65%。
- 乾いた布でのみクリーニングしてください。液体溶剤系クリーナーは使用しないでください。
- 換気口や開口部をふさがないでください。適切な換気に十分注意して設置してください。
- ラックに取り付ける場合は、適切にサポートを使用して機械的支持を確保してください。正面パネルの ネジ止めのみでユニットを取り付けないでください。何もユニット内に入れないでください。
- 電源コードが踏まれたり挟まらないようにしてください。特にプラグ、コンセント部分の接続は正しく行って下さい。
- ヒューズが切れた場合は、常に正しい定格と種類のものに交換してください。
- 実績のある電源保護機構がある場合を除いて、雷雨時や長時間使用しないときは本装置の電源コードを抜いてください。
- TRINNOV AUDIOは、この機器の不正な改造を禁じます。機器のケースを開けないでください。この 機器にはユーザが修理できる部品はありません。すべての修理は、資格のあるサービス技術者に依 頼してください。
- 指定されたAC電源を正しい電圧のACコンセントに接続してください。リアパネルに指定されているもの 以外の電圧のACコンセントに接続しないでください。

| この装置をAC主電源から完全に切り離すには、ACレセプタクルから電源コードのプラグを抜いてください。 |                                                                 |  |
|----------------------------------------------------|-----------------------------------------------------------------|--|
| 4                                                  | この記号は感電の危険がある"危険な電圧"が製品の内部に存在することを警告してい<br>ます。                  |  |
| 4                                                  | 220/110Vの選択は自動ではありません。<br>これは資格を持った技術者のみが変更できます。ご購入先にお問い合わせ下さい。 |  |

# I. The D-Mon Processor

# 1. 入っているものについて

| アイテム                       | 画像 | コメント                                                                                          |
|----------------------------|----|-----------------------------------------------------------------------------------------------|
| プロセッサ(2Uラック)               |    |                                                                                               |
| 電源ケーブル                     |    |                                                                                               |
| 3D-マイクロフォン                 |    | オプション                                                                                         |
| 3D-マイク ブレイクアウト ケーブ<br>ル    |    | 3D-Micをアナログ入力に接続す<br>るためのオプション                                                                |
| MPIOブレイクアウト ケーブル<br>"lcon" |    | Avid Icon (D-Command,<br>D-Control) に接続するためのオ<br>プション<br>ディスクリート入出力: GPIO, リッ<br>スンバック, LTC   |
| MPIOブレイクアウト ケーブル<br>"Midi" |    | Midiコントローラーに接続するた<br>めのオプション<br>ディスクリート入出力:Midi IO,<br>トークバック, リッスンバック, ヘッド<br>フォン, GPIO, LTC |
| USBボリューム ノブ                |    | オプション<br>ボリュームとMute機能をマニュア<br>ルで行うためのオプション                                                    |

タッチスクリーンなどのオプションは別梱包となっています。

# <u>2. コンセプト</u>

D-Monシリーズプロセッサは3つの主な機能を達成できます:

モニタリングコントローラ:コントロールサーフェスから、および/またはイーサネットを介してユニットに接続された デバイスまたはコンピュータから。

- モニタリングタブ:ソースとスピーカーセットの選択、音量、ミュート、ディミング、トークバック、リスンバック、ヘッドフォンとアウトプットコントロール。
- Routing Matrixタブ:スピーカーセット、キューおよびルーティング管理の高度な設定を通じて物理的な 入力またはミックスバスを任意の物理出力に割り当てることができます。
- 内部ミキサータブ:使用しているモデルに応じて、最大18個の物理的な入力を任意の場所にルーティングできる16個のミックスモノラル/ステレオバスにミックスできます。
- セッション&スタジオの設定とプリセットにより、D-Monプロセッサを独自のインストールに細かく設定 し、インスタントリコールとアップデートのための任意の監視構成を記憶することができます。

ラウドスピーカーからルームチューナーまで: Optimizer®アルゴリズムは、D-Mon | 4の場合は4チャンネル、 D-Mon | 8の場合はD-Mon | 6および8チャンネルの6チャンネル、

- 各Optimizer®チャンネルは一度に1つのスピーカーを扱うことができますが、複数のスピーカーセット 用に複数のプリセットに異なる割り当てをすることもできます。
- 複数のスイートスポットをプログラムして保存することで、同じ部屋(座席、プロデューサーデスク、 ミュージシャン、ソファなど)でさまざまな聴取条件を実現できます。
- 多くの高度なパラメータをカスタム設定し、サウンドエンジニアのニーズ(目標曲線、周波数、時間、レベルアラインメント...)
- ダウンミキシング、グラフィックEQ、DRCエミュレーション、ユーザープリセットなどの多くの追加機能...

ラウドネスメータリング:最新のラウドネスメータリングシステムを提供するオプションとして、Smart-Meter®(将来のバージョンで利用可能)をインストールすることができます。

- 世界中のEBU-R128の基準やその他の基準を満たす最新の標準化ツール。
- タイムコードを認識するシステムで、ミックスで行われた1回の微調整に続き、それに応じてすべてのラウドネス数をリアルタイムで調整します。
- 途中でミックスを保存して呼び出すための高度なセッション管理、セッションのPDFレポートの印刷、 ネットワーク資産管理の保存、プログラムによるアウトカットプレイアウトセッションプログラム...

各D-Mon処理ユニットは専用のウェブサーバを含むので、ウェブブラウザを備えた任意のデバイスがリモートコントローラであってもよい。物理的なコントローラから制御する方がいいですか?

- Avid Eucon Controller: このコントローラをサポートするDAWに「DMon」アプリケーションをインストー ルします。「DMon」は<u>http://www.trinnov.com</u>からダウンロードできます。
- その他のコントローラ:任意のMIDIプログラマブルデバイスまたはAvidアイコンCSを接続します。

# <u>3. D-Monのモデルによる違い</u>

#### モデルにより以下の差があります:

| モデル比較 | D-MON 4         | D-MON 6          | D-MON 8        |
|-------|-----------------|------------------|----------------|
| 使用用途  | ステレオ ミキシング, マスタ | ポスト プロダクション, 5.1 | 7.1サラウンド ミキシング |
|       | リング スタジオ        | ルーム              | ルーム            |

#### CONNECTIVITY

| デジタル入力( <b>DB25)</b>                   | 8 (4x AES3)                                                                               |                           | 16 (2x4 AES3)             |
|----------------------------------------|-------------------------------------------------------------------------------------------|---------------------------|---------------------------|
| デジタル出力( <b>DB25)</b>                   | 8 (4x AES3)                                                                               |                           | 16 (2x4 AES3)             |
| デジタル インサート(DB25)                       |                                                                                           |                           |                           |
| アナログ入力( <b>DB25)</b>                   | 4 ライン レベル                                                                                 | 8 ライン レベル                 | 8 ライン レベル                 |
| メインアナログ出力(DB25<br>&XLR)                | 8 ライン レベル                                                                                 |                           |                           |
| 追加アナログ出力( <b>DB25)</b>                 | 4 ライン レベル                                                                                 |                           | 8 ライン レベル                 |
| OPTIMZER                               | 4 チャンネル                                                                                   | 6 チャンネル                   | 8 チャンネル                   |
|                                        | 2x ステレオ またはLCRSな<br>ど                                                                     | 5.1スピーカー または3x ス<br>テレオなど | 7.1システム または5.1+ステ<br>レオなど |
| アサイナブル インターコム                          | 1トークバック入力 + 1 リッスンバック入力(ファンタム電源MPIO)                                                      |                           |                           |
| ワードクロック                                | BNC入出力                                                                                    |                           |                           |
| コントロール プロトコル<br>それぞれに特別なadd-ons<br>が必要 | イーサネット: Eucon (Avid MC5. S6, S5)<br>Midi: Avid Icon D-Command, D-Control (X-Mon準拠15pケーブル) |                           |                           |
| GPIOs                                  | 2 入力 / 1 出力(フット スイッチ, リモート コマンド)                                                          |                           |                           |

#### REMOTE & +PCAL PARAMETERS (仕様はコントローラーにより異なる場合有り)

| レベル                                    | メイン レベル(REF付き) / Mute / Dim(-20dB)        |                       |                       |
|----------------------------------------|-------------------------------------------|-----------------------|-----------------------|
| ソース セレクション                             | Main/Alt/4 Cues/TB/LB                     | Main/Alt/6 Cues/TB/LB | Main/Alt/8 Cues/TB/LB |
| <b>INPUTS &amp; OUTPUTS</b> モニ<br>タリング | 物理的な最大値による                                |                       |                       |
| スピーカー セット セレクショ<br>ン                   | セットアップによる                                 |                       |                       |
| ルーティング マトリクス                           | 全ての物理入力, ミックス バス またはOptimizer出力から全ての物理出力へ |                       |                       |
| サミング マトリクス                             | 12 in / 8 bus                             | 16 in / 12 bus        | 18 in / 16 bus        |
| OPTIMIZER                              | 特別仕様のOptimizerインターフェース                    |                       |                       |

# 4. The Hardware

4.1 Front Panel

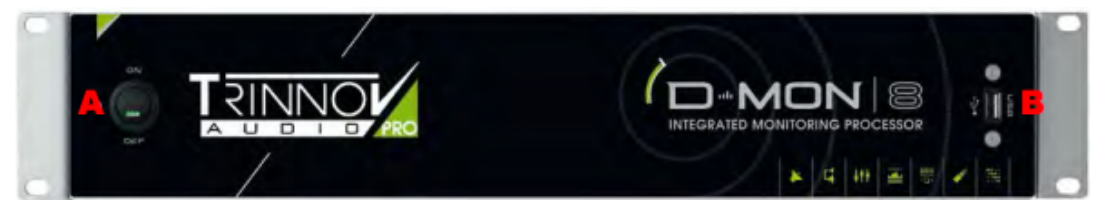

D-Monシリーズのフロントパネルには2つの機能しか装備されていません。

• (A)ブースティング/シャットダウン スイッチ: 起動とシャットダウン機能

 (B)USB2.0ポート マウスやキーボード、ボリューム ノブやプリセットを保存するUSBメモリー用に使用 できます。

D-Monのモデルが、4,6,8の数字により表示されています。

#### 4.2 Rear Panel

モデルによりリア パネルにあるコネクタの仕様が異なります。

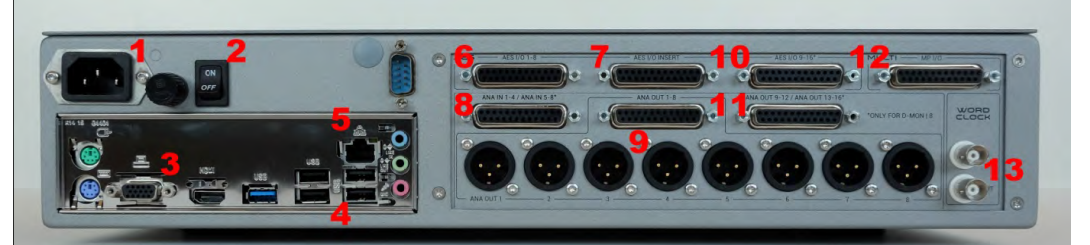

| 番号         | コネクタ        | 機能                        | D-Monモデル    |
|------------|-------------|---------------------------|-------------|
| 1          | CEE Main    | 電源プラグ:220/110V(発注時の仕様による) | ALL         |
| 2          | On/Off      | 電源スイッチ:機器全体用              | ALL         |
| 3          | DSub 15p    | VGA出力                     | ALL         |
| 5          | HDMI        | HDMI出力                    | ALL         |
| 4          | USB 2.0 (4) | マウス, キーボード, USBメモリー       | ALL         |
| 5          | RJ-45       | イーサネット ポート(Cat5/6)        | ALL         |
| 6          | DSub 25p    | AES 入出力 1-8 (4x AES3)     | ALL         |
| 7          | DSub 25p    | AES インサート 1-8 (4x AES3)   | ALL         |
|            | DSub 25p    | アナログ入力 1-4                | D-Mon 4     |
| 0          | DSub 25p    | アナログ入力 1-8                | D-Mon 6 & 8 |
| 0          | DSub 25p    | マナログ出力 1.8                | AL 1        |
| y XLR-3    |             |                           |             |
| 10         | DSub 25p    | AES 入出力 9-16 (4x AES3)    | D-Mon 8     |
| 11         | DSub 25p    | アナログ出力 9-12               | D-Mon 4 & 6 |
| DSub 25p 7 |             | アナログ出力 9-16               | D-Mon 8     |
| 12         | DSub 25p    | マルチ入出力                    | ALL         |
| 13         | BNC (2)     | 75Ω ワードクロック入出力            | ALL         |

※D-Sub25の仕様はTascam仕様となっています。

## 5. Starting Up

### 5.1 コントロール プロセッシング ユニット(CPU)のブート アップ

プロセッサーにオーディオ信号を通す前にCPUが正しく起動し、セットアップされていることを確認してください。

各コネクタやスイッチへのアクセスを簡単に行えるよう、ファニチャーやケースに入れる前に、以下の1st セット アップを行って下さい。

| ステップ | 作業                | コメント                  |
|------|-------------------|-----------------------|
| 1    | 正しい電圧のACに接続してください | 220/110Vの設定は自動ではありません |

|                                                                                          |                                                                         | 購入先にお問い合わせ下さい                                                                                                    |
|------------------------------------------------------------------------------------------|-------------------------------------------------------------------------|----------------------------------------------------------------------------------------------------|
| 2                                                                                        | リアパネルのスイッチをONにしてください<br>(#2)                                            | これによりACがユニットに入ります<br>注意!! このスイッチはプロセッサーのシャットダウンに使用し<br>ないでください! フロントパネルのスイッチを使用してくださ<br>い                                                                         |
| 3                                                                                        | VGAまたはHDMIをPCモニターに接続し<br>てください(#3)                                      | 最初の起動時には、プロセッサーの設定用に接続しておくこ                                                                                                    |
| 4                                                                                        | USBマウスをUSBポートに接続してくださ<br>い(#4)                                          | とを強くお薦めします                                                                                                    |
| 5                                                                                        | イーサネットのケーブルをLANポートに接<br>続して下さい(#5)                                      | LANケーブルの他方はDHCPルーターに接続されているこ<br>とを確認してください<br>インターネット アクセスもマニュアルで設定できます これに<br>より必要なアップデートやコントロールを行うことができます                                                       |
| 6                                                                                        | フロントパネルのスイッチをONにしてくだ<br>さい(#A)<br>注意!! このスイッチのみをプロセッサーの<br>終了時に使用してください | これにより:<br>✔ ファンが回転します<br>✔ 内部のリレーが1度クリックします<br>✔ ディスプレイにブート シーケンスが表示されます                                                                                          |
| 7                                                                                        | スクリーンに表示されるステイタスをご覧く<br>ださい                                             | 4.0 D-Monファームウェアは次のステップをスクリーンに表示します:<br>✓ Intel ロゴ<br>✓ Trinnov ロゴ<br>✓ Trinnov ブート ページ<br>✓ Optimizer & Processor Control Panel (OPCP) ページ<br>と選択されている"Preset"タブ |
| この時点で問題が起こった場合、もう一度起動をやり直して下さいまたこのマニュアルの最後にあるKnow Issuesと<br>トラブル シューティングをご覧ください         |                                                                         |                                                                                                    |
| <br>Trinnov Processorが起動したら次のステップでD-Mon Control Panelに正しくアクセスするために必要なCPUのセッ<br>トアップを行います |                                                                         |                                                                                                    |

# 5.2 Central Processing Unit(CPU)の設定

| ステップ             | 作業                                                                                                    | コメント                                                                                                    |  |
|------------------|----------------------------------------------------------------------------------------------------|----------------------------------------------------------------------------------------------------|--|
| 8                | スクリーン右端の"About"タブを選択                                                                                                    | 1.0 dB       Dim       With W       4: 2x speaker set calibrated       Optimizer         Optimizer       Optimizer       Processor       Sata       Presets       August         Construct       Presets       Sata       Presets       August         Construct       Construct       Sata       Presets       August         Construct       Construct       Sata       Presets       August         Construct       Construct       Sata       Presets       August         Construct       Construct       Sata       Presets       August         Construct       Construct       Sata       Presets       August         Construct       Construct       Construct       August       August       August         Construct       Construct       Sata       August       August |  |
| 9                | <ul> <li>ここには注意して記録しておかなければならない重要な情報があります:</li> <li>✓ Product ID: VNCで操作する場合に必要です</li> <li>✓ Serial Number: イーサネットのコネクションに必要です</li> <li>✓ Microphone Number: 調整を行う場合に必要です</li> <li>✓ License: この数字はモデル番号(4/6/8)と合っていなければなりません</li> <li>✓ IP address: 既にある場合、システムは既にコネクトされています アドレスが設定されていない場合は正しいアドレスを後程設定しなければなりません</li> </ul> |                                                                                                    |  |
| 10               | "Setup"タブの"Network"サブ-タブを開<br>きます                                                                                                    | -79.0 dB Other Marker 44 5: chr test Bypass<br>Optimizari<br>Settings Optimizari<br>Charmedically gist parameters care OHCP1 Manually specify interverk parameters<br>P address OS 10005172 Network Ob525252050<br>State: Connected Internet / Service Liptim:<br>Connected Ib Thirnov Audio Server<br>Gateway 115716184254 OP45 1157162441                                                                                                    |  |
| 11               | デフォルトではシステムはIPアドレスを<br>DHCPから取得します                                                                                                    | DHCPネットワークに接続されている場合、上の図で関係した<br>パラメーターの設定がなされています:<br>✓ "DHCP"ボタンがon<br>✓ "IP address"と"Netmask"が正しく設定されている<br>✓ "Connected to Trinnov Audio Server"と表示されている                                                                                                    |  |
| 上記となって<br>照し静的IP | 上記となっていない場合は IV- Optimizer & Processor Control Panel (OPCP) の "Network Manual Settings"を参照し静的IPの設定を行って下さい                                                                                                    |                                                                                                    |  |

### 5.3 D-Mon Control Panel (DMCP)の設定

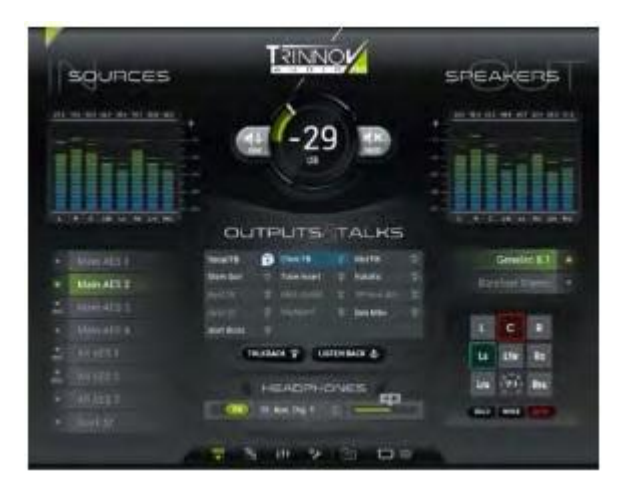

D-Mon Control Panel (DMCP) はD-Monプロセッ サーの様々な機能にアクセスするためのユーザー イン ターフェースです。 DMCPは同じネットワーク内のあらゆるディバイスから アクセスすることができます。 上記画像はモデルの4, 6, 8により異なります。

#### 5.3.1 D-MonをAVID Eucon コントロール サーフェスからコントロールする

Avid S6の様なIPコントロール ベースのコントロール サーフェスからコントロールするには、特定の"DMon"アプ リケーションがインストールされている必要があります。

これはコントロール サーフェスに接続しているDAW側にインストールされている必要があります。DMon appは 下記よりダウンロードできます:

MacOS: http://updates.trinnov.com/apps/d-mon/macos/current

Windows: http://updates.trinnov.com/apps/d-mon/windows/current

DMon appには、同じネットワークにどのコントロール サーフェスとD-Monプロセッサがあり、ソフトウェアのタイ プやどのプロトコルが使われるかを自動的に検出する機能が含まれています。場合によってはそれらを手動で 適切に設定する必要があります。このアプリケーションには起動時に自動的にDMCPを開く専用インターネット ブラウザも含まれています。

DAWにダウンロードした場合は、パッケージに関連付けられている指示および"Read Me"ファイルを参照してください。

#### 5.3.2 D-Monをコンピュータやタブレットなどからコントロールする

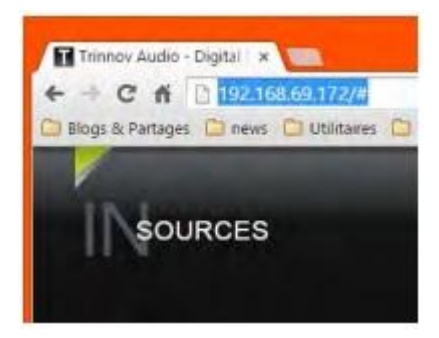

D-Monを他のディバイスからコントロールするには、特別なソフトウェア やappをインストールする必要はありません。 D-MonプロセッサにはWebサーバーが内蔵されており、同じネットワー クに接続されているディバイスであればブラウザを使用してコントロー ルすることができます。 DMCPを開くには、IPディバイスのブラウザにD-MonのIPアドレスをタ イプします。上図はその様子です。 D-MonのIPアドレスは、"About"タブや"Setup/Network"タブで確認で きます。

### 5.4 OPCP用のVNCの設定(オプション)

DMCPは、VGA/HDMIスクリーンを接続する代わりに、他のコンピュータやIPディバイスからアクセスすることが できます。VNC"Virtual Netwrok Computing"は、主にコンピュータのリモートに使用されています。 コンピュータ或いはIPディバイスには、VNC-ViewerなどのVNCソフトウェアがインストールされている必要があ ります。

以下の方法で接続することができます。

| ステップ | 作業                                                                                          | コメント                                                                                                    |
|------|---------------------------------------------------------------------------------------------|----------------------------------------------------------------------------------------------------|
| 1    | VNCアプリを起動します                                                                                | Hes<br>Aldress 192168 Bd 172<br>Picture Quality Automatic:                                                                                                    |
| 2    | D-MonプロセッサのIPアドレスを入力し<br>Connectをクリックします                                                    | Address 192.168.69.172 Picture Quality Automate Connect                                                                                                    |
| 3    | D-Mon個別のパスワードを入力します<br>パスワードはシリアル番号の下6桁です<br>プロセッサの背面を見るかVGA/HDMIスク<br>リーンの"About"タブをご覧ください | Authentication                                                                                                    |
| 4    | 以上の操作でOPCP(Optimizer &<br>Processor Control Panel)にアクセスでき、<br>VGA/HDMIスクリーンと同等に操作できます       | -79.0 CB       0       0/0/0       4       5. chr test       0/0/0         Ciperior:       100/0       100/0       100/0       100/0       100/0         Finite:       100/0       100/0       100/0       100/0       100/0         Finite:       100/0       100/0       100/0       100/0       100/0         Finite:       100/0       100/0       100/0       100/0       100/0         Finite:       100/0       100/0       100/0       100/0       100/0       100/0         Finite:       100/0       100/0       100/0       100/0       100/0       100/0       100/0       100/0       100/0       100/0       100/0       100/0       100/0       100/0       100/0       100/0       100/0       100/0       100/0       100/0       100/0       100/0       100/0       100/0       100/0       100/0       100/0       100/0       100/0       100/0       100/0       100/0       100/0       100/0       100/0       100/0       100/0       100/0       100/0       100/0       100/0       100/0       100/0       100/0       100/0       100/0       100/0       100/0       100/0       100/0       100/0       100/0 |

# II. Studio Integration & Audio Wiring

## 1. D-Mon Series の主な目的

D-Monプロセッサーは、プロフェッショナル録音、ミキシング、マスタリングのための包括的なモニタリングセク ションのあらゆる側面とニーズを処理するように設計されており、"シンプル"なステレオ セットアップから、要求の 高い7.1サラウンドまでをカバーします。

最も重要な機能は、世界で最も優れているOptimizer® - デジタル アコースティック コレクション アルゴリズム - で、いかにミックスが行われているかが分かる、生産性の上がる機能です。

Advanced Monitorung Controller は、21世紀のサウンドに前例のない機能をもたらすものです。

Smart-Meter® はD-Monシリーズに加えられるオプションで最も進んだラウドネス メーター システム( EBU-R128 など)の一つです。Smart-Meter® はミキシング セッションと同期し、ミックス中に新たな範囲が加 えられても常にリアルタイムで計測を行います。

# 2. スタジオのタイプとD-Mon モデル

どのD-Monのモデルか(D-Mon|4, D-Mon|6, D-Mon|8)によりオーディオ 入出力とプロセッシング パワーに違いがあります。

D-Monプロセッサが提供する高度な柔軟性は、スタジオ セットアップにより、独自のニーズを満たすことができます。

しかし、私たちはD-Monの設計時点で、典型的なセットアップを想定しました。

D-Mon|4:2つのステレオ スピーカー セットをメインとALTとして使用しているスタジオ向け。トークバック,リッ スンバック,auxセンド,外部入力,ヘッドフォンへのルーティング,外部プロセッシングや録音機器へのデジタル ,アナログでのやり取りが考えラrています。そのため、D-MonプロセッサーはA/D,D/D,D/Aコンバージョンでも あります。

D-Mon|6:5.1スピーカーを1セット備えたポスト プロダクション向け。プロセッサーには6台までのスピーカーを ステレオで接続することも可能です。ダビングやADR向けに、ミックス ステムをヘッドフォンに送ることもできま す。ほとんどのスタジオではAvid X-Monの代替機として使用でき、A/D, D/D, D/A変換を持ったフル デジタル のコントローラーです。

D-Mon|8:7.1 プログラム用のスタジオ向け、または5.1とステレオ スピーカーを持ったスタジオ向け。最大の IOを持ったD-Monプロセッサーで様々なルーティング、ミキシング、コントロールを簡単に行なえます。

# 3. オーディオコネクターの詳細

#### 各コネクタについて説明いたします(番号は4.2章の画像に関連しています)。

| 番号 | コネクタ 機能                                                                                                    |                                                                                                    | D-Monモデル    |
|----|----------------------------------------------------------------------------------------------------|----------------------------------------------------------------------------------------------------|-------------|
|    | DSub 25                                                                                                    | DSub 25 AES Input 1-8 (4x AES3)                                                                                                    |             |
|    | DAWからのメイン<br>※ D-Mon 4: メイ<br>※ D-Mon 6: メイ<br>※ D-Mon 8: メイ                                                                                                    | -<br>となる信号を取り扱います:<br>ン Mix(ステレオ)と最大6系統(AUXなど)の信号が接続します<br>ンの5.1 Mixと2系統(AUXなど)の信号を接続します<br>ンの7.1 Mixまたは5.1+ステレオの信号を接続します                                       |             |
| Ö  | DSub 25                                                                                                    | AES Output 1-8 (4x AES3)                                                                                                    | ALL         |
|    | D-Monの入力(ア<br>※ D-Mon 4: 4系<br>※ D-Mon 6: 8系<br>※ D-Mon 8: 8系                                                                                                    | -<br>ナログまたはデジタル)からDAWに送り返す必要のある信号:<br>統のアナログ入力が8系統のインサート入力と切り替えて出力できます<br>統のアナログ入力が8系統のインサート入力と切り替えて出力できます<br>統のアナログ入力が8系統のインサート入力と切り替えて出力できます                  |             |
| 番号 | コネクタ                                                                                                    | 機能                                                                                                    | D-Monモデル    |
|    | DSub 25                                                                                                    | AES Insert 1-8 (4x AES3)                                                                                                    | ALL         |
| 7  | 注意 : 出力されるf<br>注意 : Insertスイッ<br>※ OFF = AES1-8<br>※ ON = AES1-8<br>7.1までのドライ ミ                                                                                                    | 言号はAES Input 1-8(#6)からダイレクトにルーティングされます<br>チはAES Input 1-8を同時に切り替えます。8ch以下のみを切り替える事は<br>8はコネクタ#6からの信号です<br>はコネクタ#7からの信号です<br>ックスと外部プロセッサを経由したウェット ミックスの比較試聴が行えます | できません       |
| 番号 | コネクタ                                                                                                    | 機能                                                                                                    | D-Monモデル    |
|    | DSub 25                                                                                                    | Analog Input 1-4                                                                                                    | D-Mon 4     |
|    | DSub 25                                                                                                    | Analog Input 1-8                                                                                                    | D-Mon 6 & 8 |
| 8  | 注意: Input #1と#2はMPIOコネクタ(#12)でトークバックとリッスンバックに使用されている入力と同じです<br>このコネクタは外部アナログ機器を接続します<br>X-Monなどの交換する場合にアナログ機器の接続場所として使用します<br>音響調整をOptimizerで行う場合、最初の4チャンネルは3D-Micで使用します<br>これらの入力はパッチベイに上げておくことをお薦めします                                                                                                    |                                                                                                    |             |
| 番号 | コネクタ                                                                                                    | 機能                                                                                                    | D-Monモデル    |
|    | DSub 25                                                                                                    | Analog Output 1.8                                                                                                    | A1 1        |
|    | XLR-3                                                                                                    |                                                                                                    | ALL         |
| 9  | 注意:XLR 1-8 と DSub25には同じ信号が出力されています<br>スピーカーへの出力を接続します アナログ機器を接続することも可能です お薦めする接続は以下です:<br>% D-Mon 4: メイン スピーカー セットを1-2; Altスピーカー セットを3-4; その他の信号 (ヘッドフォンやプロ<br>セッサ, レコーダーなど)を5-8から出力<br>※ D-Mon 6: メイン スピーカー セットを1-6; ステレオ スピーカー セットの場合は上記と同様; その他の信・<br>(ヘッドフォンやプロセッサ, レコーダーなど)を7-8から出力<br>※ D-Mon 8: メイン スピーカー セットを1-8から出力 最大8つのスピーカーにOptimizer出力を与えられま<br>す |                                                                                                    |             |
| 番号 | コネクタ                                                                                                    | 機能                                                                                                    | D-Monモデル    |
| 10 | DSub 25                                                                                                    | AES Input 9-16 (4x AES3)                                                                                                    | D-Mon 8     |
| 10 | 外部機器からのA                                                                                                    | ES信号の入力です                                                                                                    |             |

|    | 複数のデジタル機器が接続されている場合、それらはワードクロックなどで同期が取られていなければなり<br>ません<br>デジタル機器は、多くの場合アース ループにセンシティブな場合がありますので注意してください                                                                                                    |                    |             |  |
|----|----------------------------------------------------------------------------------------------------|--------------------|-------------|--|
| 番号 | ー コネクタ 機能 D-Monモ                                                                                                    |                    |             |  |
|    | DSub 25                                                                                                    | Analog Output 9-12 | D-Mon 4 & 6 |  |
|    | DSub 25                                                                                                    | Analog Output 9-16 | D-Mon 8     |  |
| 11 | 1<br>注意:Output #1と#2はMPIOコネクタ(#12)でヘッドフォン用に使用されている出力と同じです<br>様々なアナログ信号を出力します(ヘッドフォンやプロセッサなどへ) 推奨の設定は以下です:<br>※ D-Mon 4 & 6: ミキシング ヘッドフォンへの信号を9-10から;その他への信号を11-12から<br>※ D-Mon 8: ミキシング ヘッドフォンへの信号を9-10から;その他への信号を11-16から |                    |             |  |

※全てのDSub25はTascamフォーマットの配線となっています。

# <u>4. MPIO & BNV コネクターの詳細</u>

| 番号 | コネクタ                                                                                                    | 機能 D-Monモデ                                                                                                    |                   |  |
|----|----------------------------------------------------------------------------------------------------|----------------------------------------------------------------------------------------------------|-------------------|--|
|    | DSub 25                                                                                                    | Multi-Purpose Inputs/Outputs (MPIO)                                                                                                    | ALL               |  |
| 12 | 注意:このコネクタ<br>資料をご覧くださし<br>注意:Midi, Avid E<br>詳細はAppendixの<br>以下の信号の接線<br>※ Midi input & o<br>※ Talk-back inpu<br>※ Listen-back in<br>※ Headphones o<br>※ 2x GPI, 2x GP | rではオーディオとコントロール信号の両方が接続されます。詳細はAppend<br>い。<br>D-Control, Avid D-Command 用に特別なブレイクアウト ケーブルのご用意<br>のピン配線資料をご覧ください。<br>売を行います:<br>utput: General Midi 2 standardに準拠しています<br>it: バランス入力(36v ファンタム電源)<br>put: バランス入力(36v ファンタム電源)<br>put: ステレオ アンバランス出力<br>O | ixのピン配線<br>があります。 |  |
| 番号 | コネクタ                                                                                                    | 機能                                                                                                    | D-Monモデル          |  |
| 13 | BNC(2)                                                                                                    | 75Ω Word-clock input & output                                                                                                    | All               |  |
| 15 | ワードクロックのノ                                                                                                    | 出力                                                                                                    |                   |  |

# **III. Getting Started with Real Audio**

D-Monをインストールして配線が終わり、IPネットワークを設定したら操作のほとんどはコントロール サーフェス と/またはD-Mon Control Panel (DMCP)で行います。

# <u>1. DMCPメイン レイアウト</u>

DMCPは下図の様な構成になっています:

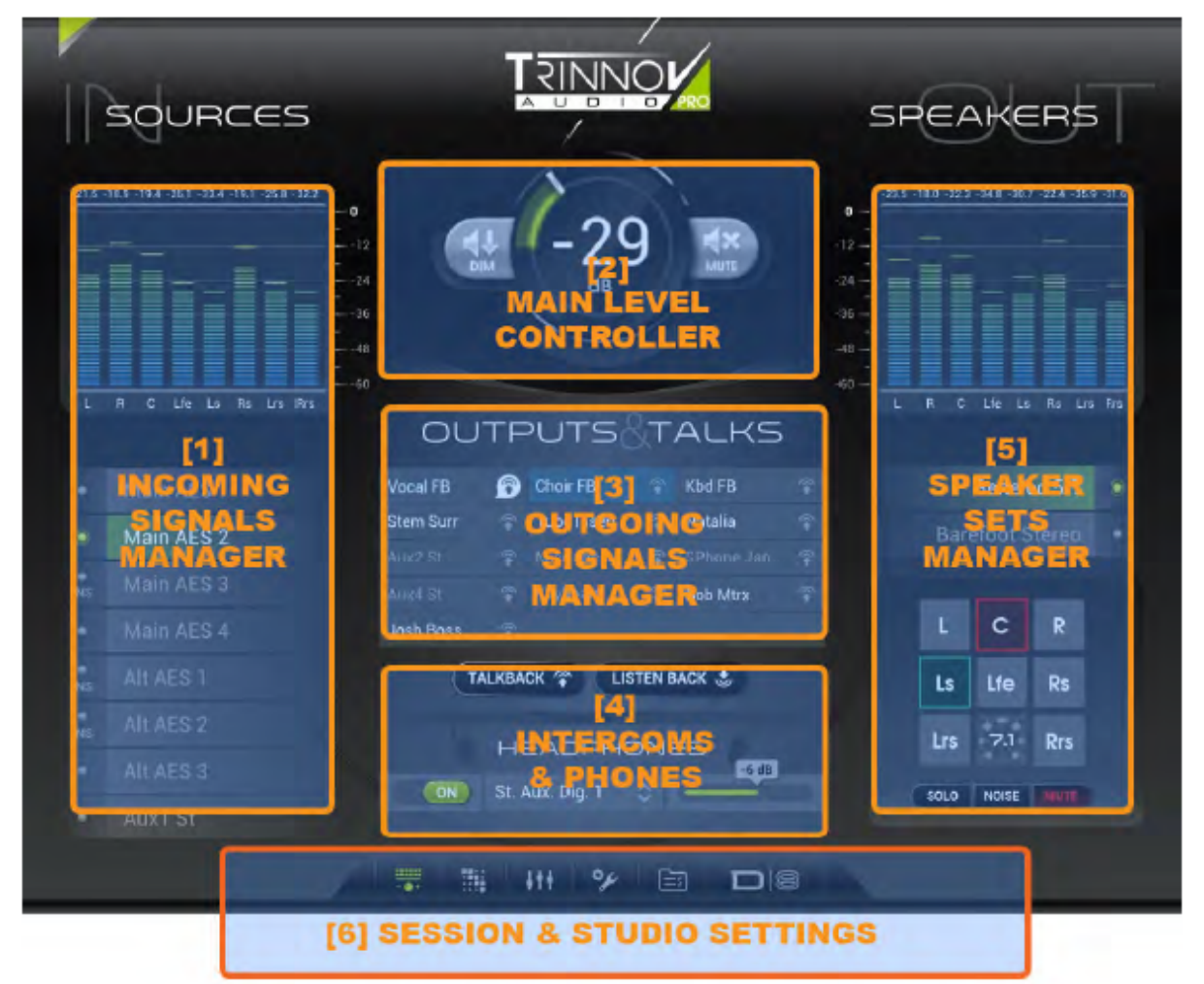

上図はほとんどの操作を行うMAINタブです。

画面は、4:3スクリーン用にデザインされています。それ以外のスクリーンでは見えない部分が出る場合があり ます。

上図はD-Mon|8モデルのものです。

#### 1.1 [1] Incoming Signal Manager

このエリアにはメインミックスとSession Settingsで設定したCueが表示されています。D-Monのモデルにより 以下の構成を行うことができます:

※ D-Mon|4: 1 Main Mix (St) + 1 Alternate Mix (St), 4つまでのステレオCue

※ D-Mon|6: 1 Main Mix (5.1) + 1 Alternate Mix (5.1), 6つまでのステレオCue

※ D-Mon|8: 1 Main Mix (7.1) + 1 Alternate Mix (7.1), 8つまでのステレオCue

各Main Mix, Alternate Mix, CueはSession Settings ウィンドウ(後述)で設定しておく必要があります。

操作:

※ Sourceの1つをクリック:ソースを選ぶとスピーカーに出力されます。

### 1.2 [2] Main Level Controller

操作:

※ dBをクリックしてドラッグ:リスニング レベルを希望の音量にします。

- ※ "Dim"をクリック:リスニングレベルをSession Settingsで設定したレベル下げる(デフォルトは-20dB)。
- ※ "Mute"をクリック:スピーカーの出力を切る。
- ※ "Ref"をクリック:リスニング レベルをSession Settingsで設定したレベルに設定。

#### 1.3 [3] Outgoing Signal Manager

このエリアには、Session Settings で設定した"Outputs"が表になって表示されており、それぞれがTalk-Back 先にアサインできます。

操作:

※ Outputの名前部分をクリック:選択した信号を選択したスピーカー セットで聴くことができます。他のソース かOutputをクリックすると選択したものが変わります。

※ Talk-Backシンボルをクリック: Talk-Backマイクと選択したディスティネーション間のコミュニケーション ラインを開きます。もう一度クリックすると閉じます。詳細はTalk-Backの章をご覧ください。

### 1.4 [4] Intercoms & Phone

操作:

※ "Slate"をクリック: Talk-BackマイクとTalk-Backシンボルでアサインした全てのOutput間のコミュニケーショ ン ラインを開きます。もう一度クリックすると閉じます。詳細はTalk-Backの章をご覧ください。

※ "Listen-Back"をクリック: Listen-Backマイクと選択した選択したスピーカー セットとヘッドフォン間のコミュ

ニケーション ラインを開きます。もう一度クリックすると閉じます。詳細はListen-Backの章をご覧ください。

※ "Headphones ON/OFF"をクリック: ヘッドフォン ステレオ 出力とコントロールを活かします。

※ "Headphones Selector"をクリック: Headphone outputに出力できるソースのリストを表示します。希望 のものを選ぶと、すぐに信号がHeadphone outputに送られます。詳細はHeadphoneの章をご覧ください。

#### 1.5 [5] Speaker Set Manager

このエリアにはStudio Setupタブで設定したSpeakerセットが表示されます。

D-Monのモデルにより取り扱うことができるものが異なります;

※ D-Mon|4: 2 Stereo Sets (St) または他の組み合わせの4台のスピーカー

※ D-Mon|6: 1 Surround Sets (5.1) または他の組み合わせの6台のスピーカー

※ D-Mon|8: 1 Surround Sets (7.1) または他の組み合わせの8台のスピーカー

各Speaker SetはStudio Settingsタブで設定する必要があります(関連文章参照) 操作:

※ Speaker Setの1つをクリック: Speaker Setを選択する。 Speaker Setのタイプ(St, 5.1, 7.1, ...)によって、 現在どのトポロジーになっているかがボタンに表示されます。

※ "Solo", "Noise", "Mute"をクリック:選択したスピーカーをそれぞれのモードにする(選択したボタンの色 が変わります)。

※ Spealerシンボルをクリック:選択したスピーカーを現在選択したモードにする。

- "Solo"が選択されている場合(デフォルト)、選択したスピーカーがアクティブになる。
- "Noise"が選択されている場合、選択したスピーカーからピンクノイズが出る。
- "Mute"が選択されている場合、選択したスピーカーがMuteされる。

### 1.6 [6] Session & Studio Settings タブ

このエリアには、SessionとStudioパラメーターが設定できる全てのタブが表示されています。

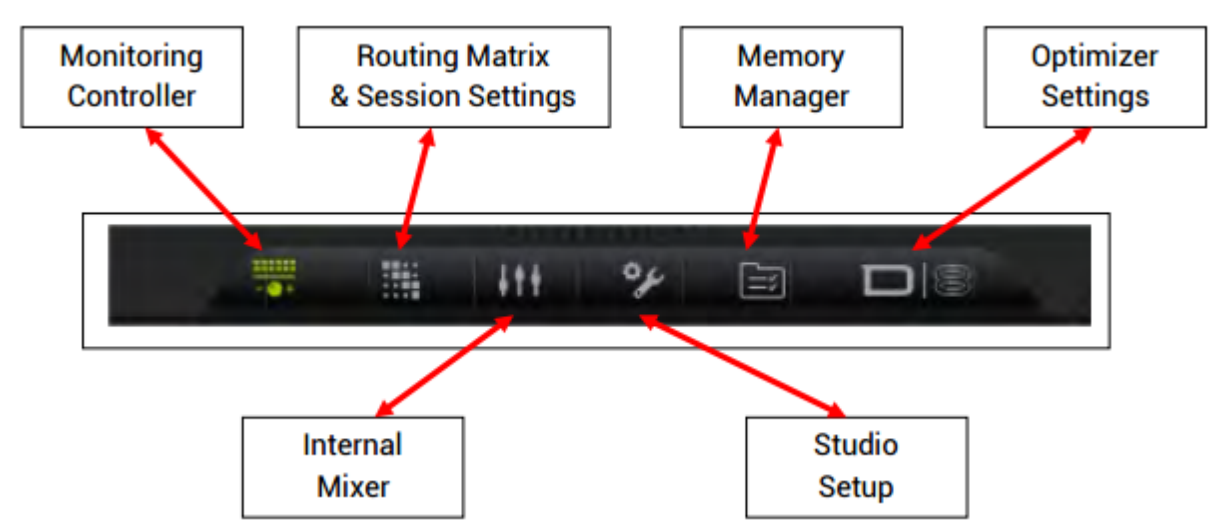

Sessionの設定は大きく変更されますが、Srudioの設定は毎日変更されるといった事はないと考えられます。 そのためStudio Setup内の安定的なパラメータを再グループ化し、毎日のSessionパラメーターを専用のタブに 残すことを考えました。

これがD-Monシリーズで採用した理論的なワークフローです。

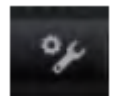

## 2. Setting Up Studio

※ "Studio Setup"アイコンをクリック: Monitoring Controllerに代わり、関連したウィンドウが開きます。ここでアクセスできるパラメーターは、ミックスやセッションに拘らず安定的なパラメーターです。
 ※ 30までのStudio Presetが記録できます。

| NAME  | FORMAT                       |           | MAIN      | PATCH   | DEL.   |
|-------|------------------------------|-----------|-----------|---------|--------|
| Spk A | ¢ 5.1                        |           | ø         | 0       |        |
|       | Output connector             | Optimizer | BM. Slope | BM. Lov | w freq |
|       | a AN Out 1                   | I-L       | 24 dB/oct | 80      | Hz     |
|       | a AN Out 2                   | 2-R       | 24 dB/oct | 80      | Hz     |
|       | a AN Out 3                   | 3-C       | 24 dB/oct | 80      | Hz     |
| Sub   | <ul> <li>AN Out 4</li> </ul> | S1        |           |         |        |
|       | a AN Out 5                   | 4-Ls      | 24 dB/oct | 80      | Hz     |
| Rs    | aN Out 6                     | 5-Rs      | 24 dB/oct | 80      | Hz     |
|       |                              |           |           |         | ADD +  |
|       |                              |           |           |         |        |

※ "Enable ass-Management"をONにするといくつかのパラメーターがSpeaker Setに現れ、カットする周波 数とスロープが選択できます。

### 2.1 Speaker Sets Settings

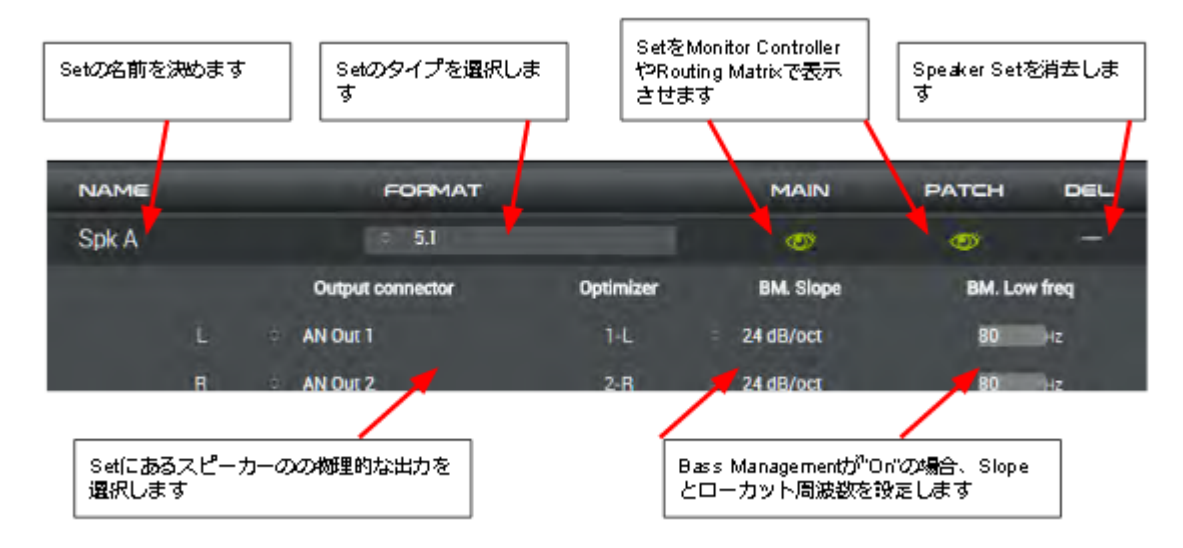

最初のSpeaker Setを作成するステップは、直感的で分かり易くなっています。また、D-Monには同じスピーカーで別のSpeaker Setを作成するなど、新しい機能があります。

デフォルトではD-Monのモデルによって1つのSpeaker Setが予め組まれています(D-Mon|4 = Stereo, D-Mon|6 = 5.1, D-Mon|8 = 7.1)。

操作:[注意:操作を行うと調整作業が必要となる場合があります!]

※ Speaker Setの名前を入力する:16までの英数字が入力できます。名前のエリアには通常のタイプ, 消去, カット, ペースト機能が使えます。

※ Setのタイプを選択する:D-Monのモデルにより各フォーマットを選択できます:

- D-Mon|4: Mono, Stereo, Stereo+Sub
- **D-Mon|6**: Mono, Stereo, Stereo+Sub, 5.0, 5.1
- **D-Mon|8**: Mono, Stereo, Stereo+Sub, 5.0, 5.1, 7.0, 7.1

全てのサラウンドフォーマットは同じ順となります:L, R, C, Sub, Ls, Rs, Lrs, Rrs。

※ "Addサイン(+)"をクリック:現在使用しているフォーマット内に新しいSpeaker Setを作成します。無限の Speaker Set作成できます。

※ 各スピーカーのリスト サインをクリック:全ての物理出力のリストが表示され、適当なものをスピーカーにア サインできます。

※ **"Main Eye**"をクリック: Monitoring ControllerタブでSpeaker Setを表示/非表示にします。そのSpeaker Setを選べなくしたい場合に使用します。

※ **"Patch Eye"**をクリック: Routing MatrixタブでSpeaker Setを表示/非表示にします。そのSpeaker Setを 他の出力に使用したくない場合に使用します。

※ "**Delete**サイン(-)"をクリック: Speaker Setを消去します。Undo機能は使えません。Speaker Setが0の場 合も表示されます。

#### <<Enable Bass Management >>がOnの時:

| Spk A                 | \$ 5,1                              |                      | Ø           | <b>o</b> –               |
|-----------------------|-------------------------------------|----------------------|-------------|--------------------------|
|                       | Output connector                    | Optimizer            | BM. Slope   | BM. Low freq             |
| L                     | <ul> <li>AN Out 1</li> </ul>        | 1-L                  | = 24 dB/oct | 80 Hz                    |
| R                     | AN Out 2                            | 2-R                  | = 24 dB/oct | 80 Hz                    |
| С                     | AN Out 3                            | 3-C                  | = 24 dB/oct | 80 Hz                    |
| Sub                   | AN Out 4                            | <b>S1</b>            |             |                          |
| Ls                    | AN OUL 5                            | 4-Ls                 | a 24 dB/oct | 80 Hz                    |
| Rs                    | AN Out 6                            | 5-Rs                 | a 24 dB/oct | 80 Hz                    |
|                       |                                     |                      |             | ADD +                    |
|                       | eakers sets definitions will requir | re a re-calibration. |             | Available speakers : 2/8 |
| BASS-MANAG            |                                     |                      |             |                          |
| Apply +10dB on LF     | E channel                           |                      |             |                          |
| Default cutoff freq.: | 80 Hz                               |                      |             |                          |
| Default cutoff slope: | 24 dB/oct                           |                      |             |                          |
| Filters type:         | Linkwitz-Rile                       | y                    |             |                          |
| LFE input filter:     | 120 Hz                              |                      |             |                          |

Bass-Managementセクションでは、Subウーファーに送るためにD-Monプロセッサで全ての信号の低音部を ミックスする設定を行います:

Speaker Setエリアでの新機能

※ 各スピーカーの"**Slopt**"リストのシンボルをクリック:そのスピーカーに使用できるスロープがリスト表示されます。

※ 各スピーカーの""Cut-Off Frequency"の値をクリック:現在の値の増減ができるほか、キーボードで値の 入力もできます。

※ "Apply +10dB on LFE Channel"にチェックを入れる:映画館と同様のブーストを行います。

Base Management セッティングへのアクセス

※ Default Cut-Off Frequency Valueをクリック:現在の値を増減できるほか、キーボードで値の入力もできます。

※ Default Cut-off Slope listのシンボルをクリック:可能なSlopeのリストが表示され、適当なものを各々の スピーカーに与えられます。

※ Filter Type lostのシンボルをクリック:可能なFilter Typeのリストが表示され、適当なものを全てのスピーカーに与えます。

※ LFE Cut-Off Frequencyをクリック:LFEチャンネルの動作を決める周波数のリストが表示されます。

#### SPEAKERS SETS NAME FORMAT MAIN PATCH DE Speaker Set #9 Stereo + Sul 0 (C) AN Out 1 AN Out 2 1 fe AN Out 3 Speaker Set #10 0 **7**3 Stereo + Sul AN Out 4 AN Out 5 AN Out 3 ADD -Warning: Changes in speakers sets will require a re-calibration. Available speakers : 1/6

2.2 Advanced Settings for Speaker Sets

2つのSpeaker SetのOutputアサインを注意してご覧ください。

- Speaker Set #9は、Analog Output #1-2をLとRにアサインしています。
- Speaker Set #10は、Analog Output #4-5をLとRにアサインしています。
- 両方のSpeaker SetはAnalog Output #3に接続したSubスピーカーを共有しています。

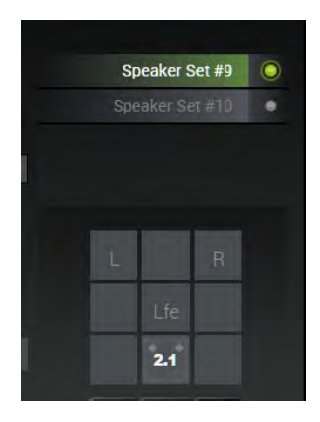

この様な設定を行った場合、Monitoring Controllerタブには2つのSpeaker Setが あり、Speakerテーブルにはそのフォーマットの表示がなされます。 この様にスピーカーを共有し、異なるSetで使用することができます。

唯一の制限は、D-MonのモデルによるOptimizerチェンネルの数です。

この制限はSpeaker Setのリストの下に常に表示されており、セッティングによりアップデートされます。

- 上図の例では"Available Speakers: 1/6"と表示されていますが、これは6つの使用できるチャンネル の内5つが使用されていることを示しています。
- 注意:再調整が必要な場合は、"Changes in the Speaker Sets will require a re-calibration"というワーニングメセージで警告します。

D-Monプロセッサのスピーカー マネージメントはOptimizerをベースにしています。Speaker Setの設定を行ったら、次のステップではCalibrationを行います。

操作を行うにはOptimizer Reference章をご覧ください。

全てのパラメーターは現在のPresetの一部となります。

### 2.3 Other Studio Setup Parameters

操作:

※ ページをロール アップ/ダウンする:マウスのホィールまたはページ スクローラを使って他のパラメーターに アクセスできます。

#### 2.3.1 Talk-Back, Listen-Back and Inset Settings

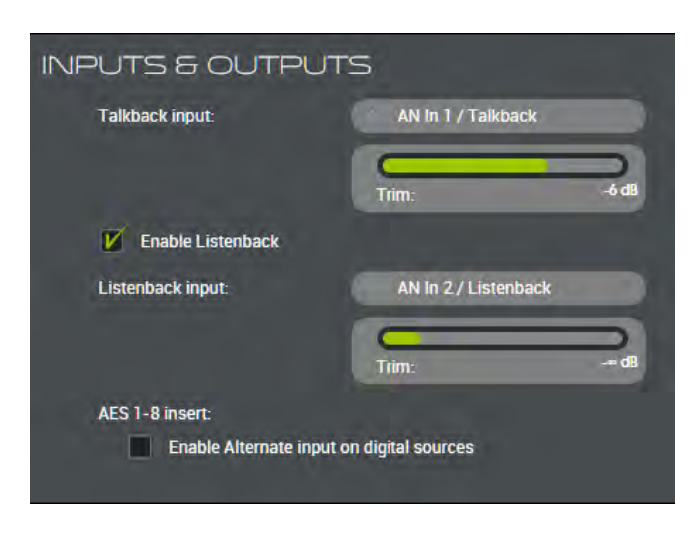

TOGGLE

SUM

※Input Listのシンボルをクリック: Talk-Backにアサインできる物理入力のリストを 表示します。Note:input #1(MPIOにあります)の みがファンタム電源を供給できます。 ※Levelバーをクリックしてドラッグ:Talk-Back入

カレベルを調整します。

※"Enable Listen-Back"のチェックを On/Off:Listen-Back機能をOn/Offします。その ため関連するボタンはMainのレイアウトから消え ます。

※Listen-Back input 選択とLevelは
 Talk-Backと同様に動作します。
 ※"Enable Alternate Input"のチェックを
 On/Off:8AES Insert Inputs(#7)をMainレイア
 ウトのソースリストの"INS"に表示するかしない

かを選択します。

• 最初の8 AES inputがMainにアサインされると、Altまた はCueがソースリストに表示されます。"INS"ボタンは関連する ソースに2番めのチョイスとして現れます。

• "INS"が選択されるとオリジナル ソースの代わりにコネ クタ#6からの信号となります。AES Input #1はAES Insert #1に 置き換えられます。

この機能によち、プロセッサから出力される"ドライ"ミックスと、コ ネクタ#7にリターンされる"wet"ミックスを比較して聴くことができ ます。コネクタ#6に入ってくるAES信号は常にコネクタ#7にルート

されます。ソフトウェアのアサインは必要なく、最初の8AES入力はスルーで常に使用できます。

#### 2.3.2 Clock Settings

SELECT MODE :

Main

O

٠

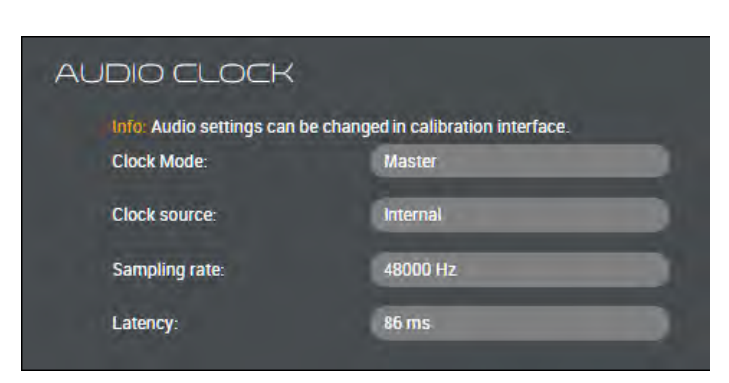

クロックに関する設定はOptimizer Control Panelにあります。このセクションは数値とステイタスを設定するのみです。

#### 2.3.3 Options(Slection mode Settings)

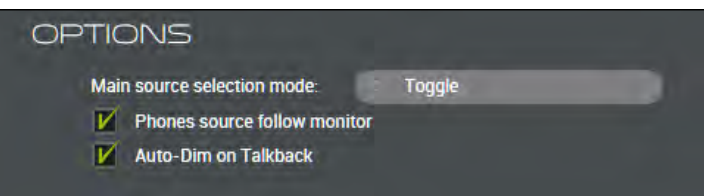

※"Selection Mode"リストのシンボルをクリック: Toggle(切り替え)とSum(加える)を切り替えます。 ※"Phone SOurce..."のOf/Offをチェック: ヘッドフォン入力をMainレイアウトのSource選択のSlaveにするか フリーにするかを決めます:

- OFFの時、ヘッドフォンのソースはHeadphonesのInputsリストで選択したものとなります
- ONの時、ヘッドフォンのソースはフォーマットによらずSouecesリストで選択された信号となります

※"Auto-Dim on TB"のチェックをOn/Off:ONの時、Talk-Backボタンが押されるとDIMになります。DIMレベ ルはDIM settingの値と同じです。

この機能はLarsen効果のリスクを避けるとともに、コミュニケーション ラインに混入するルームノイズを軽減させます。

#### 2.3.4 Level Settings

| LEVELS                           |        |
|----------------------------------|--------|
| Display unit:                    | dB C   |
| Calibrated reference: 92.6dB SPL |        |
| Reference level:                 | -6 dB  |
| Dim offset level:                | -20 dB |
|                                  |        |

※"Display Unit"リストのシンボルをクリック:メイン レベルの単位を3つから選択できます:

- <u>dB-C</u>: レベルの値はdB SPLで1dBステップで表示されます。この値は、-20dBFSを基準とした現在の 校正の測定値との相対値です。
- <u>Unreferenced</u>: レベルの値はスタジオのレベルが何であれ、dBで表されます。
- <u>Cinema</u>: レベルの値が相対的な値[0...10]で0.1ステップで表示されます。

※"**Reference Level**"の値をクリック:新しい値をキーボードで入力するか1dBステップで増減します。 Reference LevelはMainタブでいつでもリコールできます。

※"Dim Offset Level"の値をクリック[4.0.5では使用できません]:新しい値をキーボードで入力するか1dBス テップで増減します。DIMボタンがアクティブの時のリダクション レベルを設定します。

#### 2.3.5 Remote Controller Settings

D-Monプロセッサがリモート コントローラーを検知するとメッセージが表示されます。Appendix/Chapter2をご 覧ください。

# 3. Settings for the Session of the Day

毎日変更されることのないStudio Setupと異なり、Session Settingsは毎回変わることが考えられます。 D-MonプロセッサとDMCPは、その日に必要な機能を素早く効率的に提供します。また、メモリー マネージメン トにより、これらの設定をDAWセッションに加えることができます。そのためモニタリングに関するパラメーターの 全てを簡単に再現できます。

### 3.1 The Routing Matrix

※Settingsタブの"Routing Matrix"シンボルをクリック:これによりそのセッションに用意されたメインツールであるRouting Matrixタブが表示されます。

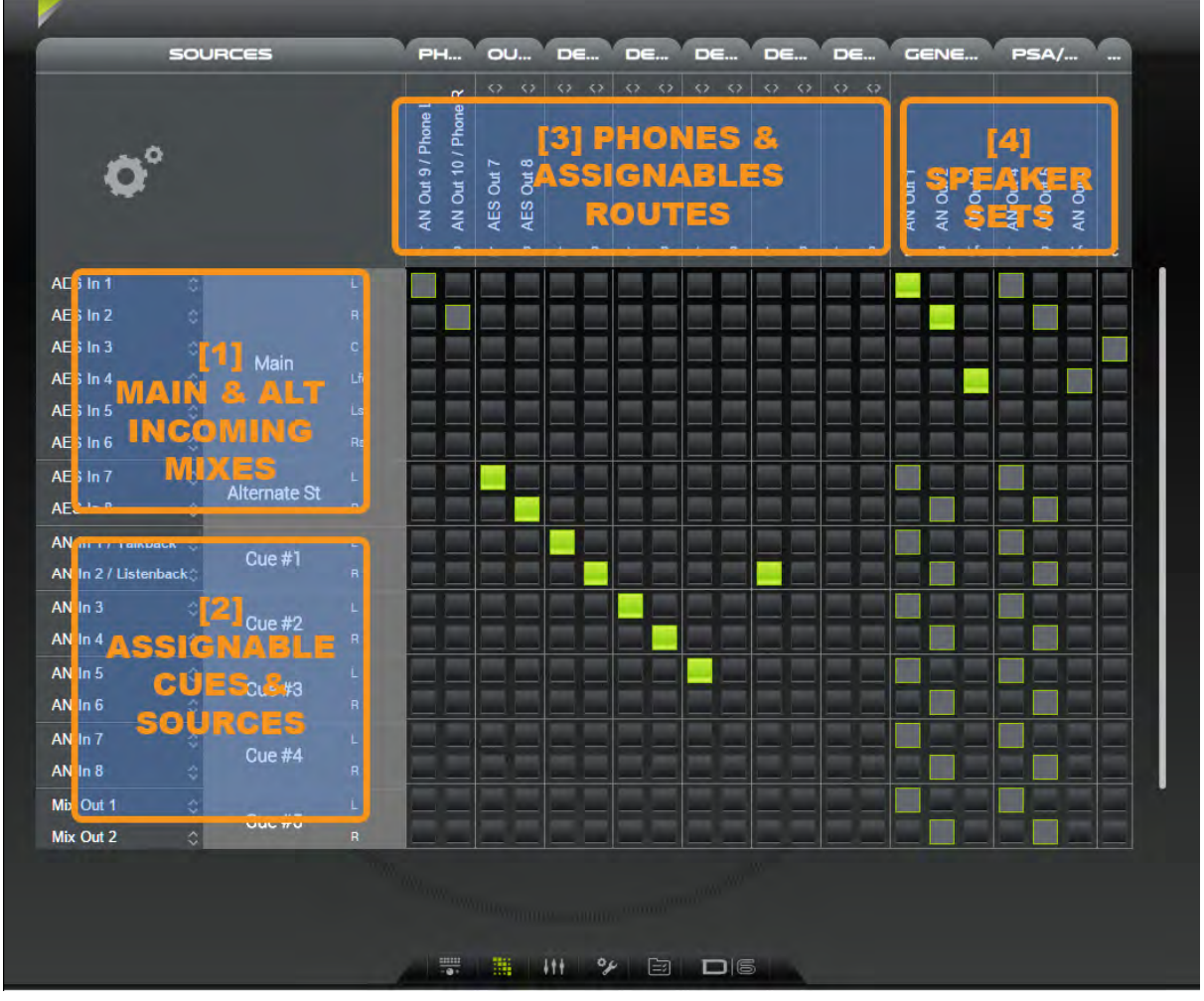

通常のRouting Matrixの様に、ディスティネーションであるHeadphone, Outputs, Speaker SetにルーティングできるMix, Cues, Sourcesのリストを表示します。

### 3.2 Physical In & Out vs Logical Sources & Outputs

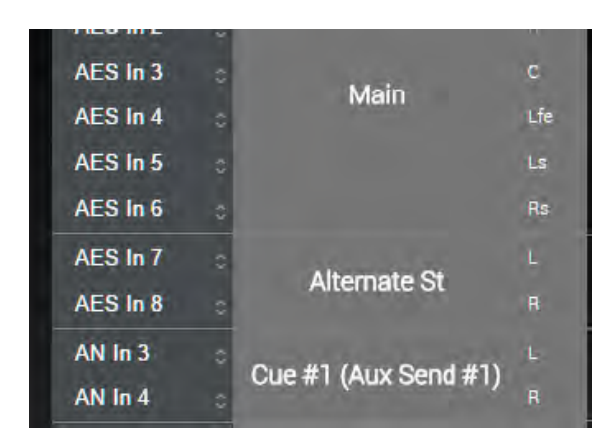

左図をご覧ください。MainとAlt ミックス, Cues, その他のSourceの各コンポーネントは、背面パネルのどの物理入力にも設定することができます。

そのため物理入力がどうであっても、またどのフォーマット(mono, stereo, surround)であってもロジカル ソース にアサインできます。このソースは、モニタリングコント ローラでもルーティングマトリクスでもその機能が変化し ません

Logical Sourceには3つのタイプがあります:

- Main & Alt Mixes:どんなセションでも消されることがありませんが、D-Monモデルによりサポートされるフォーマットが決まります。常にMonitoring Controller タブに存在します。
- <u>Cues</u>: D-Monモデルにより4,6,8 Cueが作成でき、Monitoring Controllerタブに表示されます。使用しているD-Monのモデルによりサポートされるフォーマットが決まります。
- Sources: D-Monモデルにより、そのモデルでサポートされるフォーマットのSourceを無制限に作成できます。

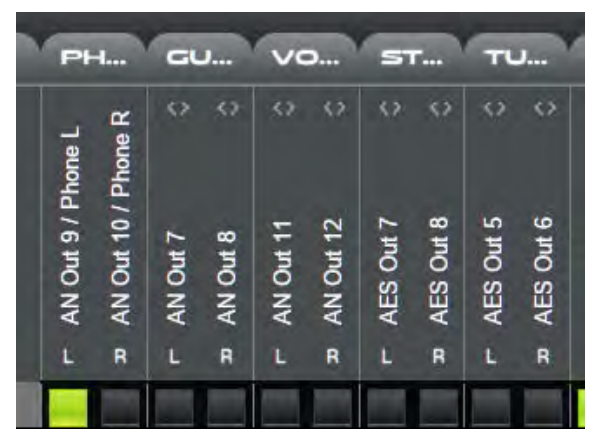

同様の事がRoutes(またはDestinations)にも当てはま り、背面パネルのどの物理出力にもアサインできます。 しかしSpeaker SetのアサインはStudio Setupタブでの み行うことができます。Headphone出力も同様で、 Monitoring ControllerタブではOutputs #9-10の enable/disableのみが可能です。

#### 3.3 Creating the Logical Sources & Outputs

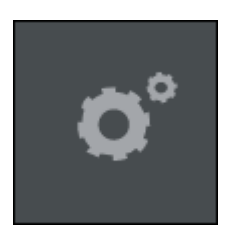

※Routingタブにある"Session Settings"のシンボルをクリック:Logical Sourceと Routes(Outputs)を作成できるSession Settingsのウィンドウを開きます。 ※"Close"をクリックするとRouting Matrixタブに戻ります。 ※"Addサイン(+)"をクリック:ステレオフォーマットの新しいSourceまたはOutputを作成し ます。Cueの数はD-Monのモデルにより異なります。Sourceは無制限に作成でき、 Outputsは16まで作成できます。

重要な注意:MainとAlt Mixは常に存在し、Monitoring Controllerタブから消すことは

できません。

#### 3.3.1 Sources and Cues

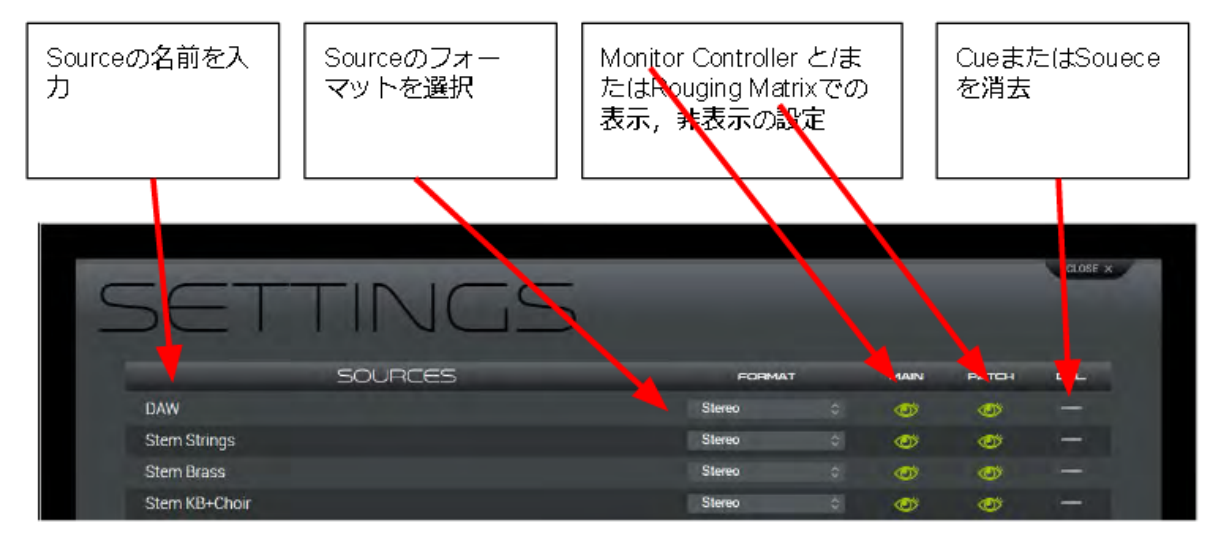

#### 3.3.2 Destinations (Outgoing Signals)

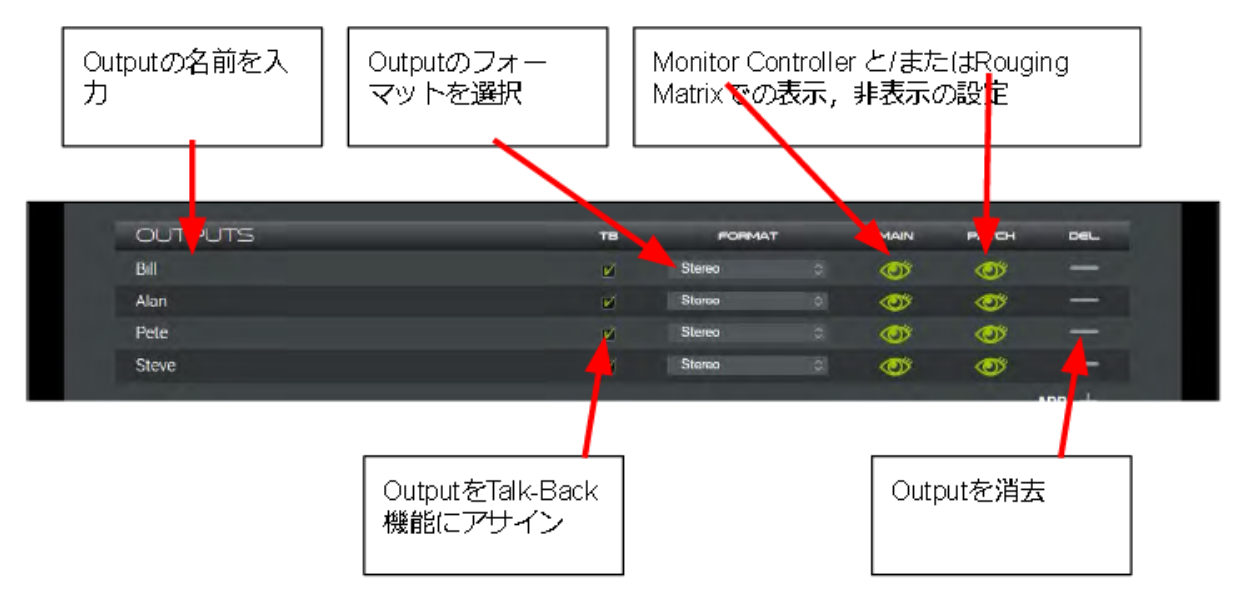

もちろんMonitor Controllerタブに戻ると、作成したCue, Source, Outputはセレクションに表示されます。 操作:

※Source または Outputの名前を入力:16文字の英数字が入力できます。このエリアでは通常のタイプ, 消去, カット, ペーストが行えます。

※SourceまたはOutputのフォーマットの選択:D-Monのモデルにより選択できるフォーマットが異なります:

- D-Mon|4: Mono, Stereo, Stereo + Sub;
- **D-Mon|6**: Mono, Stereo, Stereo + Sub, 5.0, 5.1;
- **D-Mon|8**: Mono, Stereo, Stereo + Sub, 5.0, 5.1, 7.0, 7.1;

全てのサラウンド フォーマットは同じ順となります:L, R, C, LFe, Ls, Rs, Lrs, Rrs

※"**Main Eye**"をクリック: Source または OutputをMonitoring Controller タブで表示/非表示します。Source, Outputを間違えて選択しないようにできます。

※"**Patch Eye**"をクリック: Source または OutputをRouting Matrix タブで表示/非表示します。Source, OutputをMatrixで使用したくない時に便利です。

※"**Delete**サイン(-)"をクリック: SoueceまたはOutputtを消去します。Undo機能は使えません。Cueまたは Sourceがない場合も表示されます。

※"Addサイン(+)"をクリック:新しいSource, Outputをstereoフォーマットで作成します。無制限にSourceと Outputが作成できます。

#### 3.4 Creating & Routing the Internal Mix Buses

※Settingsタブで、"Internal Mixer"のシンボルをクリック(この機能はV4.1でも機能しません)

#### 3.5 Memorizing and Recalling Settings & Presets

※Settingsタブで"Preset"シンボルをクリック(この機能はV4.1でも機能しません)

Segginsを保存するには(V4.0):

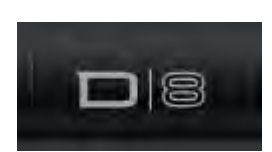

<u>MacOS</u>: D-Monアイコンをクリックすると**OPCP**(Optimizer & Processor Control Panel)が開きます。"Preset"タブを開きPreset 2から29のどれかに保存してください。 <u>Windows</u>: VNCウィンドウを開き**OPCP**(Optimizer & Processor Control Panel)を 表示させます。"Preset"タブを開きPreset 2から29のどれかに保存してください。 詳細は、Chapter IV "Optimizer Control"をご覧ください。

# **IV.** The Optimizer and its Control Panel

## 1. "Optimizer": the Trinnov Digital Acoustic Correction

"Optimizer"はD-Monプロセッサに含まれているデジタル プロセッシング モジュールです。これは過去10年に 渡り開発,改良され続けている、スタジオ モニターをベストのコンディションに補正する製品です。 そのため設置前に「事前校正」を行うことはできません。また、室内の重要な変更に続いて、早期反射干渉、室 内モード、位相コヒーレンスなどを含む、エネルギー応答、周波数応答、時間アライメント、レベルのすべての新 しい変更をカバーする新しい校正を行う必要があります。

Optimizerは、特許のユニークなアルゴリズムにより専用かつ複雑なフィルターを使い、音響的な問題を修正します。D-Monのモデルにより、一度に以下の構成が行えます:

| Product Comparison | D-Mon 4         | D-Mon 6        | D-Mon 8            |
|--------------------|-----------------|----------------|--------------------|
| DESIGNED FOR       | Stereoミキシング     | ポスト プロダクション    | 7.1 / サラウンド ミキシン   |
|                    | マスタリング スタジオ     | 5.1ルーム         | グ                  |
| OPTIMIZER®         | 4 Channels      | 6 Channels     | 8 Channels         |
| (ROOM ACOUSTIC     | 例:2x Stereo または | 例:5.1スピーカー セット | 例:5.1 + Stereo または |
| TUNING)            | LCR+Lfe         | または 3x Stereo  | 1x 7.1 システム        |

Optimizerは多くのPresetにより、同じスピーカーを異なる構成で使用するなどといった、同じ部屋で異なる Speaker Setを使用するマネージメントが可能です。

D-Mon|6では、異なる12のスピーカーを取り扱うことができることになります:3x stereo (preset X), 1x 5.1 (preset Y)

方法:

a) Optimizerは、スピーカー用のEQと同様、スピーカーから出す音をプロセスする必要があります。その ためD-Monはスタジオでスピーカーの直前の段にインストールします。またD-Monには、多くの先進的 なモニタリング機能が備わっています。

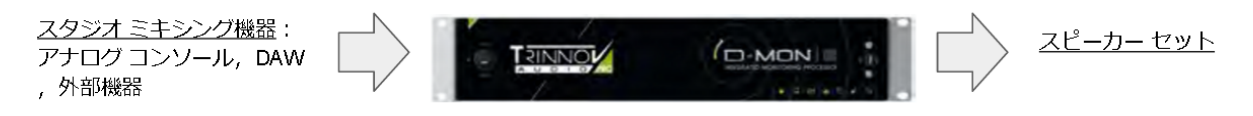

- b) Optimizerが持つ異なる補正フィルタは、Calibration > Run で測定を行い、Computeさなければなり ません:
  - i) 測定を行うにはTrinnov 3D-マイクが必要です。これは一箇所または複数箇所のリスニング ポイント(ミキシングの椅子やプロデューサー席)で、部屋が如何に反応しているかの"データ収集"に使用します。

ii) プロセッサは多くの測定ポイントを計測するため、特殊なノイズ(MLSバースト)をスピー

- カーから繰り返し出します。

  iii) バーストとスピーカーの再生を比較することにより、プロセッサは部屋の音響的な障害の補正に最適なフィルターを構成します。また、異なるドメインで微調整を行う場合に役立つであろう多くのグラフを作成します。
  - iv) この最初のアコースティック チューニングか ら周波数応答、位相コヒーレンス、レイテン シ、インパルス応答などの点で、正確な ニーズを満たすために、多くの微調整が実 現できます。現実のアコースティックと結果

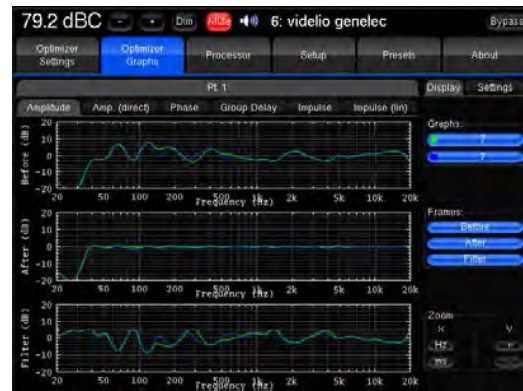

により、Optimizerはとり得る最良のユーザー パラメーターを決定します。 v) 最後にチューニングは、他の調整を含めた状態でPresetに保存することができます。 以降、その部屋とスピーカーで最良の音を聴くことが可能となります。

# 2. The Trinnov 3F-Microphone

Trinnov 3D-マイクはOptimizerでのルームコレクション(音響調整) 用に特別に設計されました。これは測定トランスデューサを備えて おり、他の目的、特に録音用に設計されたものではありません。 Optimizerのアルゴリズムで、スピーカーの特性とコントロール ルームのレイアウトを収集できるように考えられています。 Optimizerは、スピーカー毎に次の情報を収集します:

- フル3Dでの位置
- アンプリチュード レスポンス
- フェイズ レスポンス

#### 2.1 The 3D-Microphone power supply

Trinnov 3D-マイクは内部にユーザー交換が可能なバッテリーが搭載されています。9V PP3 LR61バッテリーがマイクに内蔵されており、取替の際はマイクの底カバーを開けて取り出すことができます。

◆ マイクはフロントのスイッチで電源を入れることができます: 逆側についているLEDが光らない場合、バッテリーを取り 替える必要があります。

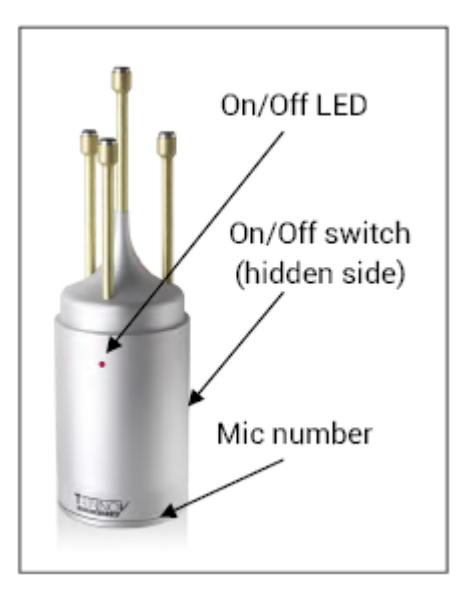

- ◆ マイクの底についている3本のネジを適当なドライバーで開け、ゆっくりとバッテリーを外に出して下さい。バッテリーをコネクタから外し、新品の9V PP3 LR61と取り替えて下さい。バッテリーをコネクタに 接続したらマイクの電源を入れ、フロントのLEDが点灯していることを確認してください。
- ◆ バッテリーのコネクタを開放部側にして、注意しながらマイク内部に入れてください。
- ◆ カバーを元に戻し、ネジを締めて下さい。

#### 2.2 The 3D-Microphone compensation file

全てのTrinnov 3D-マイクは、工場出荷時にテストと調整が行われています。この時点で、(モデルを問わず) Trinnovプロセッサがどの3D-マイクでも使用できるよう、マイク固有の補正ファイルが作成されます。Trinnovプロセッサに適切な補正ファイルを持っていると、全体的な測定パスは厳密に完全なレスポンスに平坦化されます。

Trinnov 3D-マイクを正しく使うには:

◆ 使用するマイクのボディの下側にある3D-マイクのシリアル番号を控えて下さい。通常、"V8-253"の様になっています。Vはバージョンを表し、8はロット番号、253がシリアル番号です。簡単に分かるように、補正ファイルも同じ名前になっています。

Optimizer & Processor Control Panel で: OPCP/ Optimizer Settings/ Calibration を開きます。

- ◆ "Measurement 1"のボタンをクリックし、既にインストールされているファイルを確認して変更します。
- ◆ "Default Microphone"をクリックし、既にインストールされているファイルを確認して変更します。選択は、"built-in" presetから作成されたすべての新しいpresetに適用されます。表示されたインストラクションを読み、それに従って下さい。

もし3D-マイクの番号と一致するファイルが無い場合、正しいファイルをアップロード或いはインストールする必要があります。または、"V<u>x</u>-mean"ファイルを選択してください。少なくとも"<u>x</u>"が同じであれば、同じロットであることになります。

正しいマイクファイルを使用せずにCalibrationを行うと、間違った補正を行ってしまいます。

<u>新しい3D-マイク補正ファイルをインストールするには</u>:

適当なファイルを入手するには、Trinnovの購入先に問い合わせるか、Trinnov Support Departmentにお問い 合わせ下さい。USBメモリが必要な場合があります。

- ◆ プロセッサをインターネットに接続してください:サポート チームができるだけ迅速にファイルをマシンに アップロードします。
- ◆ プロセッサをインターネットに接続できない場合:USBメモリが提供されます。USBメモリをプロセッサに 差し込むと、Key File Managerが起動して様々な操作が可能になります。"Load microphone files from USB Key"を選択して次のインストラクションに従って下さい。

## 3. Calibration Step bu Step

#### 3.1 Creating the Speaker Set(s)

Chapter III-2.1に書かれているように、最初に必要なステップはD-MonプロセッサにSpeaker Setを作成することです。

- a) **DMCP**で、"Studio Setup"タブを選択します。
- b) "Speaker Sets"のセクションで実際のスピーカーに合わせて設定を行います:フォーマット(モノから 7.1),物理出力のアサイン,名前付け, Visible in Main, Visible in Patch
- c) 同じスピーカーで複数の構成を取りたいのであればSpeaker Setを加え、正しく設定してください。この 場合、同じ物理出力を同じロジカル ポジションにアサインしなければなりません,例:スピーカーLを共 有するのであれば、同じ出力からルートしなければなりません。
- d) 複数のSpeaker SetのPresetを作成し保存できます:この場合、それぞれのPresetにはそれぞれの Calibration プロセスが必要となります。

このイニシャル ステップが無いとCalibratioinは行なえません。

#### 3.1.1 スピーカーを配置する場合の重要なレコメンデーション

ベストなミキシング ルームにするには音響学が必要となります。次のアドバイスを考慮し、次に進む前に必要な 変更を行って下さい。

- スピーカーが壁にマウントされている場合でも、スタンドに乗っている場合でも、ITUやSMPTEなどのプロフェッショナル用のレコメンデーションに沿ってください。Optimizerのアルゴリズムは、これらを空間的位置決めに取り入れています。
- より良い音響環境はOptimizerのチューニングをより効果的に、微細に行うことができます。部屋のフォームファクタ、建設工学および材料、付加的な音響パネルまたは多くの異なるタイプのモジュール 要素から、さらに最終的に家具および機器が周囲に配置される方法から、最小の音響設計を得ることができます。知識豊富で経験豊富な音響技術者の助けによって、コントロール ルームの全体的な結果が大幅に変わることがあります。
- スピーカーとコンピュータの画面、反射面(革のソファ、ガラス製のパーツ、大きな空のデスクなど)のようなリスニングポジションの間に大きな障害を残すべきではありません。しかし…
- DAW画面や周りに必要なその他のものを含め、実際のミキシング条件にできるだけ近いリスニングポ ジションを配置する必要があります。

Optimizerの目的は、特に、リスニング条件が何であれ、スピーカを最大限に活用することです。以上の事柄が 最初から受け入れられるならば、最終的に非常に良い(完璧なものに)なるでしょう。

次の図は、Optimizerも使用している様々なStandardにより、プロフェッショナル用のレコーディング/ミキシング ルームで推奨されている配置と角度です。"M"はミキシングリファレンスの位置です。

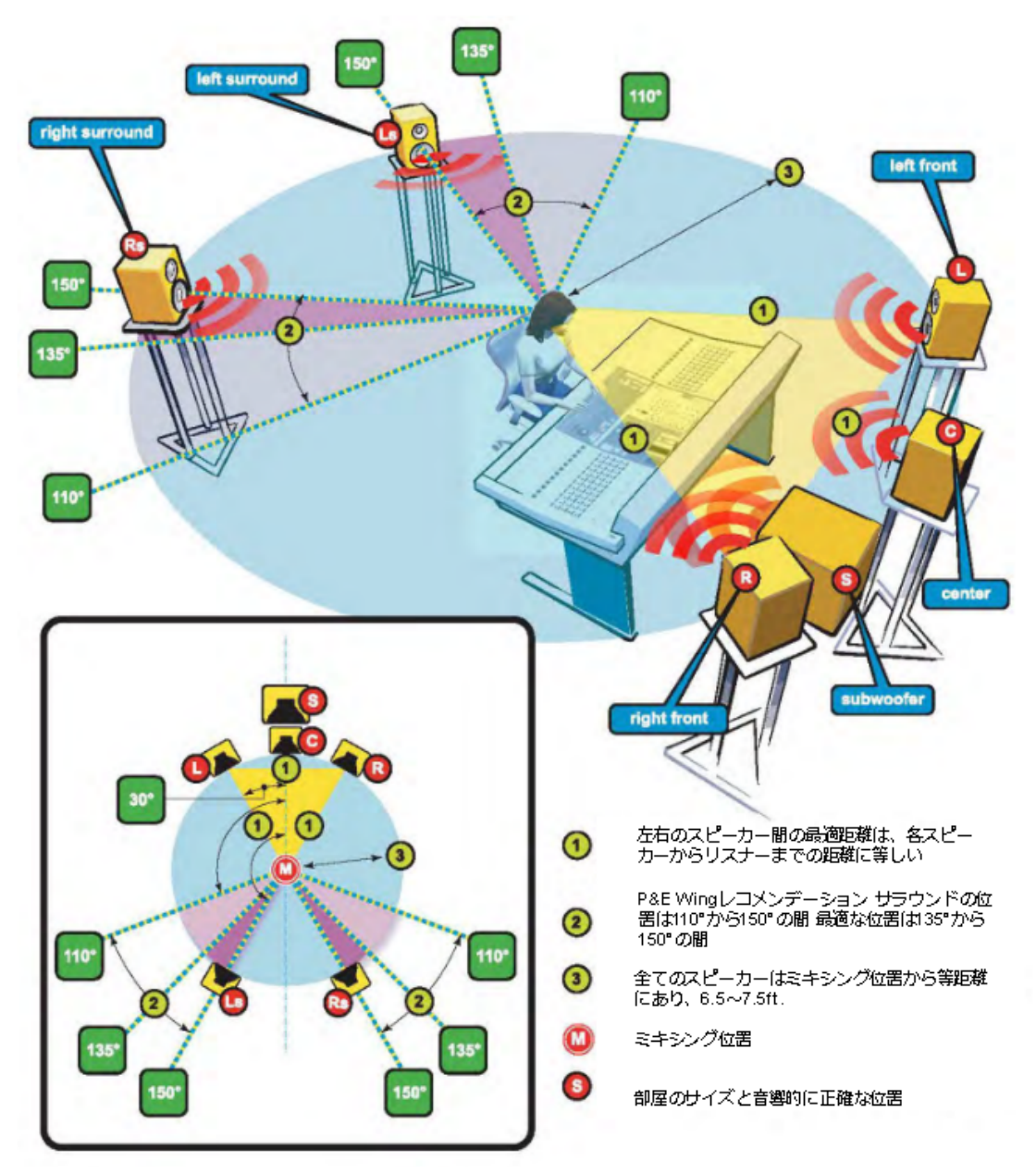

Recording Academy Recommendations より抜粋

#### 3.1.2 3D-マイクを設置し、使用する前の重要なレコメンデーション

Optimizerのアルゴリズムは、シングル ポイントもマルチ ポイントもサポートしています。ほとん どの場合、シングル ポイントのCalibrationで良い結果を出すことができます。 大規模なミキシン グデスクの前に、より多くのスイートスポットが必要な場合、複数の同時のミキ シング ポジションの場合、または複雑な音響トラブルに対して正確なルーム補正が得られる場 合にのみ、マルチ ポイント Calibrationが必要です。このような場合はTrinnovが推奨するテク ニシャンまたは経験と知識のある音響工学者が大きく方法論を改善させ良い結果が得られま す。

どちらのシナリオでも、Optimizerはスピーカーの相対的な遅延とレベル補正、マス ター ディレイとレベルを計算しますので、リファレンスとなる測定点は注意深く決めな ければなりません。

"M"の位置は、ミキシング用のPresetを作成するには最良の位置です。

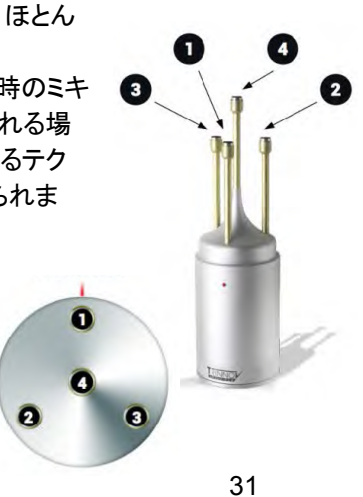

調整用マイクはリスニングポジションに置き、リスナーの耳の高さとカプセル#4の高さが同じとなるようにセット してください。赤いLEDインジケーターは3D-マイクの前面となりますので、前面のセンターに向けてください。カ プセル#1と#4を仮想の線で結び軸が対象となるよう調整してください。3D-マイクは完全に安定し、きちんと水平 になっている必要があります。

#### 3.1.3 3D-マイクの接続

3D-マイクの設置ができたら、D-Monプロセッサに配線を行います。しかしながら、これはCalibrationのプロセス時にのみ必要となります。3D-マイクを常に接続しておく必要はありません。

3D-マイクには4つのXLRがついたケーブルが付属します。D-Monプロセッサーの背面パネルの"Analog Input 1-%-8"に、DB25を使用して接続します。XLRの番号とINPUT番号は同じになっている必要があります。

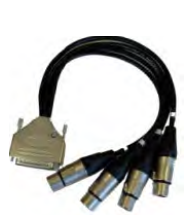

Trinnov 3D-Mic ブレイクアウト ケーブルを使用することをお薦めします。配線表はChapter V-1.1にあります。

### 3.2 Running the First Calibration

CalibrationはOptimizer Control Panelからのみ行なえます。ここでは必要に応じてすべての命令を厳密に適用する必要があります。

| 4 | 以下のインストラクション通りに厳格に行わない場合、Calibrationプロセス中に激しいノイ<br>ズが発生する場合があります |
|---|------------------------------------------------------------------|
| 4 | Calibratioinプロセス中に部屋に居る人は、過大ノイズまたはラーセン エフェクトのリスクが<br>あります        |

Optimizerは、正しいCalibrationに最小の音圧レベルが必要です。ユニットが最小のSPLを検知するまで、テスト信号は同じスピーカーから再生されつづけます。安全面から、最初のCalibrationは次のテストから行うことを 推奨します。Masterレベルを-40 dBに設定し、テスト信号が2番めのスピーカーに移るまで(最小SPLに届くまで)レベルを上げていきます。

| ステッ<br>プ | 操作                                                                                                    | コメント                                                                                                    |  |
|----------|----------------------------------------------------------------------------------------------------|----------------------------------------------------------------------------------------------------|--|
| 1        | スクリーンもしくはVNCでOPCP(Optimizer<br>Processor Control Panel)にアクセスします                                                                               | 1.0. dB       Image: Image: Imag                                                                                                    |  |
| 2        | "SETUP/CLOCK"のページを開きます:<br>✓ サンプリングレートを48kHzに設定し、Masterか<br>Slaveに設定します<br>✓ 外部クロックに同期するのであれば、同期クロック<br>のソースを選択します 有効なソースであればスク<br>リーンに表示されます | -19.8 dB     Image: Processor     Select     Preasts       Operanteer<br>Settings     Operanteer<br>Graphs     Processor     Select     Preasts       Status information<br>Current example rate: 48 HHz<br>Detected sample rate: 48 HHz<br>Detected sample rat |  |

| 3 | "Processor"ページを選択します:<br>✓ "Meters", "Master", "Outputs"のサブタブを<br>チェックし、それぞれのパラメーターを適当な値に調整<br>します<br>✓ 全てのパラメーターは、いつでも変更することがで<br>き、別々のPresetIこ保存することができます<br>✓ デフォルト値は0dBの全体ゲインですので、必要<br>な場合のみ変更してください | -12.0 dB F Om Set Eyening<br>Home Optimizer Optimizer Orable<br>Settings Optimizer Orable<br>Meters Optimizer Orable<br>Matters 0,000<br>Matters 0,000<br>0,000<br>0,000 |
|---|----------------------------------------------------------------------------------------------------|----------------------------------------------------------------------------------------------------|
| 4 | <ul> <li>✓ メイン レベルはコンディションに合わせていつでも<br/>変更できます</li> <li>✓ "Input"のサブ タブでは、各スピーカーへの接続を<br/>確認するために、ピンクノイズを発生させることができ<br/>ます</li> <li>✓ DMCPでも同様のピンクノイズを発生させることが<br/>できます</li> </ul>                        | -19.8 cl B         - Dim         Weight +0         6: videlio genelec         Eyeans           Optimizer<br>Statinge         Optimizer<br>Graphs         Processor         Saturp         Processor         About           1         P1         P1         P2         P2         P3         P0         P0         <                                                                                                    |
| 5 | "Optimizer Settings"を選択し、"Calibration"タブを開<br>きます<br>✓ 分かりやすい様に名前をつけます<br>✓ 3D-マイクのパラメーターをチェックします<br>✓マイクの補正ファイルを変更しなければならない場<br>合は、セクション2.2を参照してください                                                     | -19.8 dB     - Dim Olio 400 6: videlio genelec     Bypass     Optimizer     Graphs     Processor     Setup     Presets     About     Calorade     Wessurement 1     Calorade     Wessurement name     Calorade     Weight     Add     Changer Soven     Commpate                                                                                                    |
| 6 | <ul> <li>✓ "Calibration"ボタンをクリックし、次の画面の指示<br/>に従って下さい</li> <li>✓ 3D-マイクの電源を入れ(LEDをチェックしてください)、OKをクリックしてください</li> <li>✓ ノイズ ジェネレーターがスピーカーにMLSバース<br/>トを送ります(3回)</li> </ul>                                 | -19.8 dB     • Dim More 100 6: videlio genelec     Bypess.       Operative: Operative:                                                                                                    |

| Starting calibration<br>Please turn on the microph<br>and press OK                                                                                                    | hone                                                                                           |
|----------------------------------------------------------------------------------------------------|------------------------------------------------------------------------------------------------|
| Ok                                                                                                    | Cancel                                                                                         |
| <ul> <li>k以下の場合ワーニングメッセージが表示されます:</li> <li>レベルが低い場合</li> <li>3D-マイクに障害がある場合</li> <li>配線に問題がある場合</li> <li>スピーカーに問題がある場合</li> <li>その他、特別な場合も起こり得ます</li> <li>"Cancel"をクリックするとCalibrationが停止します</li> <li>Waning Messageのセクションを参照してください</li> </ul> | Bypasa<br>Praseet Aannah<br>Cencel<br>r7 (Culput at)<br>Weight & Ref<br>es 1 2 3 4<br>consolid |
| 7 測定位置を加える場合(オプション)                                                                                                    |                                                                                                |
| 3.0 CB I Mide 4.0 10: verif salle n<br>Goldmark Otherwar Probesor Setur<br>Runtes<br>Setur<br>Setur<br>Coloradon<br>Coloradon<br>Coloradon<br>Delete Add Clearnee                                                                             | eunion Bypess<br>Presets About<br>Cathrete<br>Weight & Ref<br>T T T T T T<br>Cathrete          |
| 8 !注意:Calibrationが終了したら、毎回必ず3D-マイクの電源を落として下さい!                                                                                                    |                                                                                                |
| 9         "Compute"ボタンをクリックするとOptimizerIこ必要な<br>フィルターの計算が始まります<br>計算が行われている間、様々なアイコンが表示されま<br>す         0.0 dB 0 0 Mid 10 0 0 Mid 10 0 0 0 Mid 10 0 0 0 Mid 10 0 0 0 0 0 0 0 0 0 0 0 0 0 0 0 0 0 0                                            | Bypass<br>Presids Help<br>Calibrate<br>Weight Bet<br>T T T T<br>Calibrate<br>Calibrate         |
| 間がかかります     10       10     "Bypass"ばないた押!       10     "Bypass"ばないた押!                                                                                                    |                                                                                                |

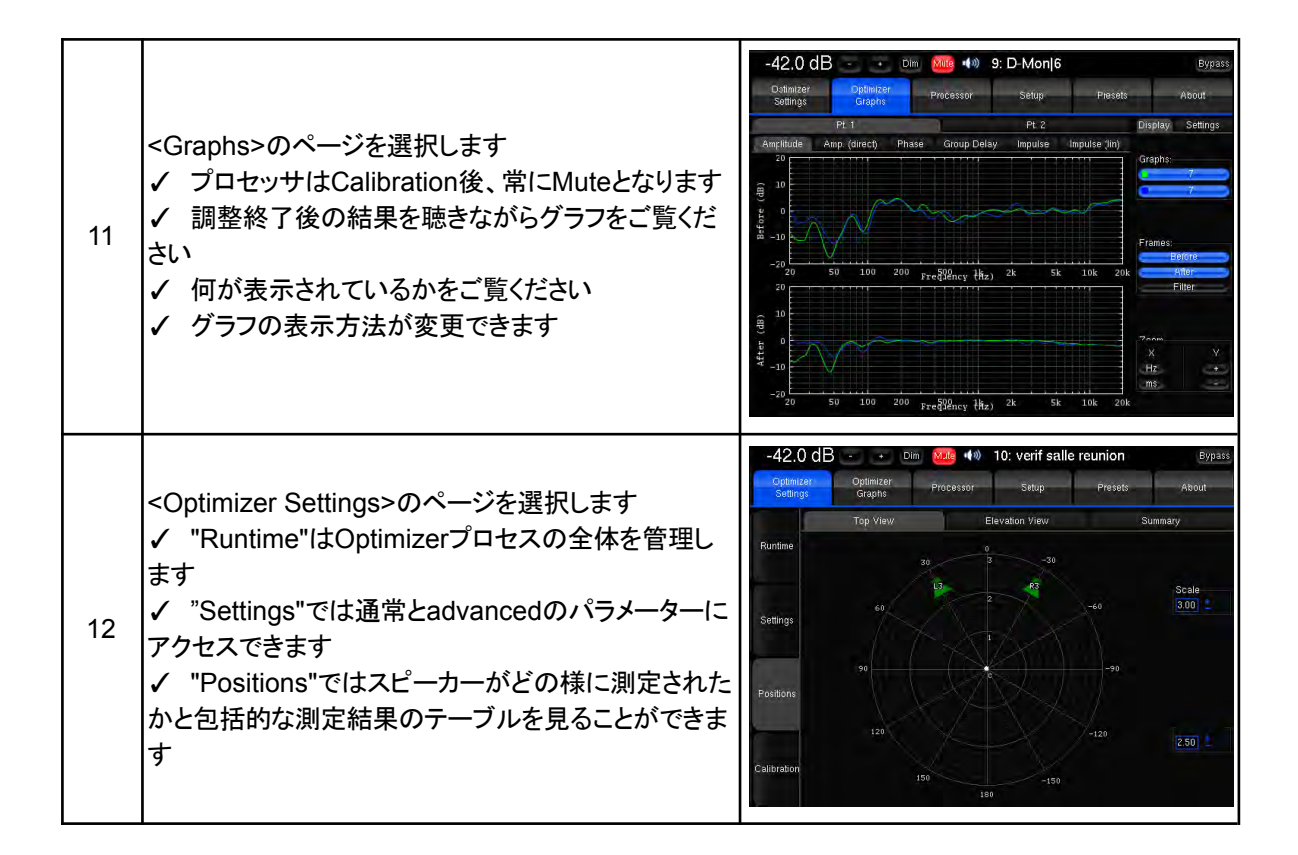

#### 3.3 Warning Message and Troubleshooting

OptimizerはCalibration中に間違ったキャリブレーションが行われる可能性のある障害についてメッセージを表示する場合があります。

重要な注意:時に同じスピーカーに接続されたデジタル プロセッサは総合的に悪い結果をもたらす場合があり、 それが原因となってワーニング メッセージが表示される場合があります。

a) "Crest factor too low":MLSノイズが発生している時、プロセッサはまずバックグラウンドノイズと実際 にスピーカーから出されている音との違いを判別します。これはCalibration中にエラーメッセージ" Crest factor too low"を表示させる可能性のある問題の非限定的なリストです。

| トラブル                                                   | シューティング                                                                                                    |
|--------------------------------------------------------|----------------------------------------------------------------------------------------------------|
| メイン レベルが低すぎる                                           | ボリュームを上げ、周囲のノイズを出来る限り防いで下さ                                                                                    |
| 反射音に比べ直接音が弱すぎる                                         | い。<br>"Meters"タブで ノイズが冬カプセルにどのくらい入ってい                                                                         |
| 暗騒音が大きすぎる                                              | るかをチェックしてください。                                                                                                |
| 障害物がスピーカーとマイクの間にある                                     | 障害物を取り除くか、またはスピーカーの位置を変えて下<br>さい。                                                                             |
| システムにdipole と/または bipole スピーカー<br>が入っている               | 3D-マイクを単一の放射軸の近くに配置する必要があります。                                                                                 |
| スピーカーまたはスピーカー周辺機器にプリ-リ<br>ンギング効果をプロセッシングに使用する機器<br>がある | "Optimizer Settings / Settings / Advanced Settings"<br>で、"Threshold for response begin detect" の値を上げ<br>て下さい。 |

 b) "Unstable Position of Speakers"/"Unable to Localize Speakers":音が3D-マイクの周囲で過度に 拡散した場合、システムはソースを見つけることができません。以下はエラーメッセージ"Unable to Localize Speakers"を引き起こす可能性のある問題のリストです。

| トラブル                                  | シューティング                                            |
|---------------------------------------|----------------------------------------------------|
| Calibration中に誰かが移動した                  | Calibration中は動かないで下さい また何も動かさない<br>で下さい(ドアやカーテンなど) |
| 強い反響がマイクの回りにあってインパルスレス<br>ポンスの測定を邪魔する | 3D-マイクを障害物から離して下さい                                 |
| 障害物がスピーカーとマイクの間にあり測定がで<br>きない         | 障害物を取り除いて下さい                                       |
| スピーカーの周波数帯域が狭すぎる                      | サブ ウーファーのビルトイン フィルターがdisableになっ<br>ていることを確認してください  |

c) "<u>Not Ready</u>": 補正中に問題が起こった場合、もしくはCalibrationで何らかの問題が起こった場合、 Optimizerはフィルターを構成できなかったことを画面の一番上に表示します:=>Calibrationを最初か らやり直して下さい。

|  | Вура |
|--|------|
|--|------|

# <u>4. OPCPページの詳細</u>

#### 4.1 "Optimizer Settings"

#### 4.1.1. Optimizer Settings/Runtime

このタブではOptimizerの3つのパーツのON/OFFができます。 Optimizer ON/OFFは、Settingsページに関連する全てをバイ パスすることができます:アコースティック補正, 遅延, レベル補 正, リマッピング

- OptimizationがOFFの場合、他のページで設定されたもののみが与えられます:
  - DMCPで設定されたルーティング
  - Processorページで設定されたレベル
  - Processorページで設定されたグラフィック EQ
  - o ベースマネージメント
- Acoustic Correction ON/OFF: OFFの時、(Target Curveで設定された)自動イコライザとFIR EQがバイパスされます。
- Level Alignment ON/OFF: スピーカーの自動レベル補正がDisableになります。従って自動ゲイン補 正は出力に適用されません。
- Delay Alignment ON/OFF: スピーカーの自動距離補正がDisableとなります。自動遅延補正は出力 に適用されません。

タブには様々な情報が表示されます:

Input & Output Format: Speaker Setと現在使用しているPreset

In/Out Delay: アルゴリズムにより起こった遅延量。現在使用しているPresetとアルゴリズムが、どのくらい複雑 で効果的でなければならないかによって変わることがあります。

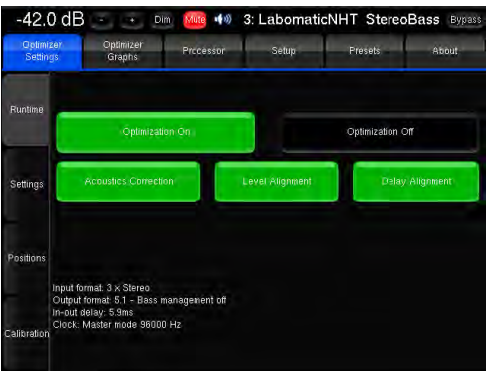

Clock: DMCPのSetupページで設定したクロック

#### 4.1.2. Optimizer Settings/Settings

<u>Main Settings</u>: 使用している通常のパラメーター ; <u>Advanced Settings</u>: 通常、Trinnov技術者のみ が変更するパラメーター <u>Target Curve</u>: アルゴリズムが最も尊重するカー ブ <u>Limiter Curve</u>: 周波数帯によりブースト/カットの 調整が可能 詳細は以下を参照して下さい。

| Optimi<br>Settin | zen Optimizer Processor<br>gs Graphs Processor       | Setu      | p Presets         | About            |
|------------------|------------------------------------------------------|-----------|-------------------|------------------|
| Runtime          | Main Settings Advan                                  | ced<br>gs | Target<br>Curve   | Limiter<br>Curve |
|                  | Acoustics Correction settings<br>Optimize            |           | Amplitude + Phase | *                |
|                  | Maximum Boost                                        | <         | 6 dB              | *                |
| Settings         | Maximum Attenuation                                  |           | -10 dB            |                  |
|                  | Quantity of Early Reflections                        | <         | 3 cycles          |                  |
| _                | Resolution of Energy Response                        | *         | 1/3 oct           | >                |
| ositions         | Speaker Position Remapping Otf Matrix Automatic Rout | ing       | 2D Remapping      | 3D Remapping     |
|                  |                                                      |           |                   |                  |
|                  |                                                      |           |                   |                  |
| dibration        |                                                      |           |                   |                  |

#### "MAIN SETTINGS"

Optimizer:

Amplitude + Phase (default): この設定によりOptimizerはスピーカーのアンプリチュードと位相を補正します。これは150Hzから始まるスピーカーのグループ遅延を大幅に減らします。

Amplitude only: Optimizerはスピーカーのアンプリチュードのみを補正します。位相の補正は行いません; Low range only: この設定にすると自動補正はAdvanced Settingsで設定した周波数(デフォルト:150Hz)までIIRフィルターのみを使用します。自動FIRフィルターはdisableろないrますが、FIR EQは動作します; According to L&R speakers:左右のスピーカーと同じ応答を得るためにセンターとサラウンドスピーカーを 最適化する特別なモードです。これは主にホームシネマ設備の設置時に役立ちます。

<u>Maximum Boost/Attenuation</u>: アルゴリズムが行うブーストとアッテネーションの最大値をdBで設定します。 これらのパラメーターはオーバーロードを防ぐために使用します。デフォルト値は6dB/10dBです。 これらのパラメーターは、タイム ベース処理とエネルギー プロセッシングの両方に適用されるため、自動い古来 ぜーションに劇的に影響します。

"Limiter Curve"タブでは、周波数帯域全体に渡って正確な値を設定することができます。

# V. Appendix

# 1. Wiring charts & schematics

#### 1.1 Audio DB25 コネクタ

DB25はTascamフォーマットです。

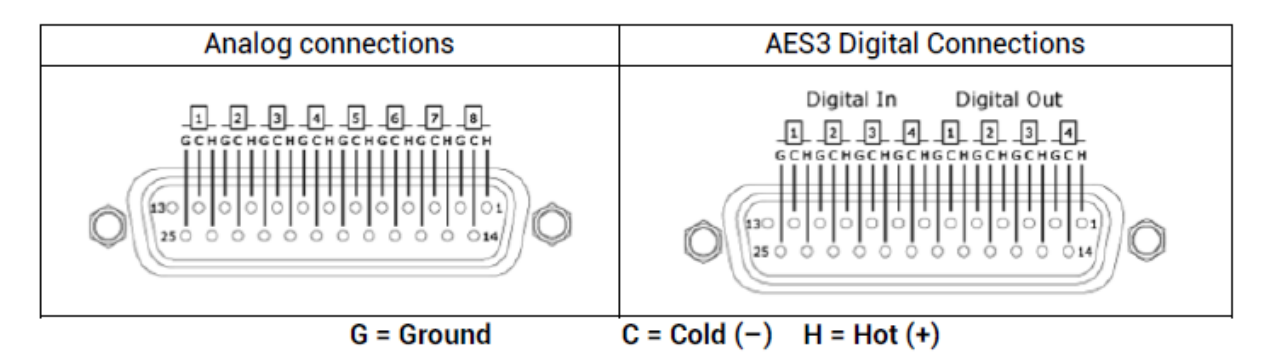

### 1.2 Multi-Purpose In/Out (MPIO) DB25コネクタ

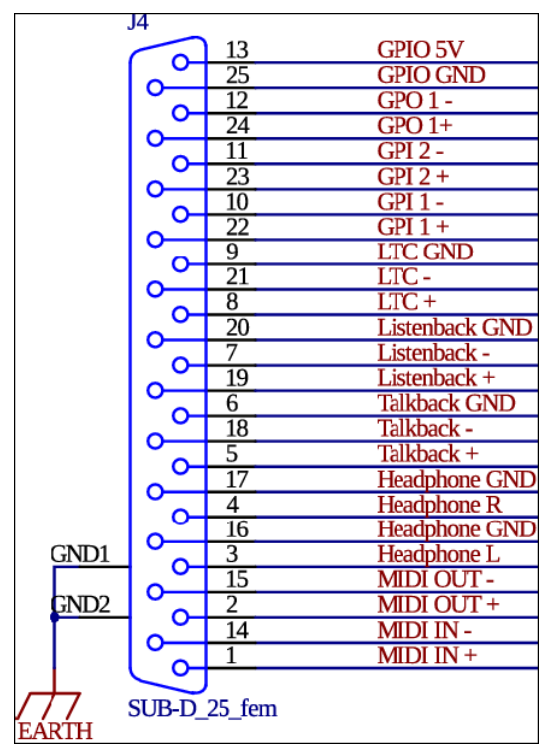

2x GPI (General Purpose Inputs): D-Monプロセッサに外部コンソールやフットスイッチによりイベントを送ります(詳細 はOptimizer Reference Manualをご覧ください)。

1x GPO (General Purpose Output): D-Monプロセッサか ら外部にon/off イベントを送ります(詳細はOptimizer Reference Manualをご覧ください)。

LTC: SMPTEスタンダードのタイムコードです(バランス).

Talk-Back & Listen-Back balanced inputs これらの2つの 入力はリレーを介してAnalog Inputsの#1と#2に接続されて います。

Stereo Headphones unbalanced Output これらの出力は リレーを介してAnalog Output #9と#10に接続されていま す。

Midi Input and Output (マッピング テーブルをご覧ください)

# 2. Avid Icon Series Consoleとの接続

(D-Command or D-Control control surface)

全てのD-MonプロセッサはIcon Series Control Surface(D-CommandとD-Control)のモニタリング セクション に対応しています。通常、X-Monのデジタル版リプレイスメントとしてこれらのコンソールに提供されます。

注意: Icon control surfaceはDB15コネクタからのリモートを受付無いよう設計されています。そのため DMPC(DAW上に表示される)はサーフェスを介して反映されます(スイッチは点灯しません)。

### 2.1 Adaption DB15 / DB25

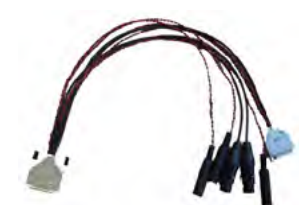

Iconシリーズは、全てのモニタリングのデータをRS422プロトコルによりMidi順で送ります。DB15ケーブルはMidiコネクタとコンパチブルではありませんので、プロセッサに統合されたMidiの規格に適合するための回路が必要です。

TrinnovはAvidのDB15ケーブルに簡単に接続できるブレイクアウトケーブルを製作しています。Iconに接続するだけでD-MonプロセッサをIconから動作させることができます。X-Monと同様、Listen-Back, Headphone, Talk-Backが使用できま

#### す。

## 2.2 ノブ,ボタンのマッピングと機能

|                                          | 2              |
|------------------------------------------|----------------|
| REMOTE CONTROLLER                        |                |
| Connected to Decommandy Decontrol device | 5              |
| Main Speaker:                            | Genelec        |
| Alt / Alt 1 Speaker:                     | КН             |
| Mini / Alt 2 Speaker.                    | None           |
| ICON Cue 1 source:                       | source #4      |
| ICON Cue 2 source:                       | source #5      |
| ICON Cue 3 / Main monitor source:        | None           |
| ICON Cue 1 output:                       | None           |
| ICON Cue 2 output:                       | None           |
| ICON Cue 3 / Headphone output;           | destination #5 |
| ICON Cue 4 / Studio LS output:           | None           |
|                                          |                |
|                                          |                |

コンソールのボタンとノブはD-MonのDMCPの設定に依存します。

D-MonプロセッサがIconの信号をMPOPコネクタで検知すると、 "Remote Controller"のセクションがStuido Settingsタブに表示されま す。全てのD-Monのルーティングは、どのコンソールのセレクタにも割り 当てられます。

また、いつでもリマップすることが可能です。

下記はどのように設定するかの例です:

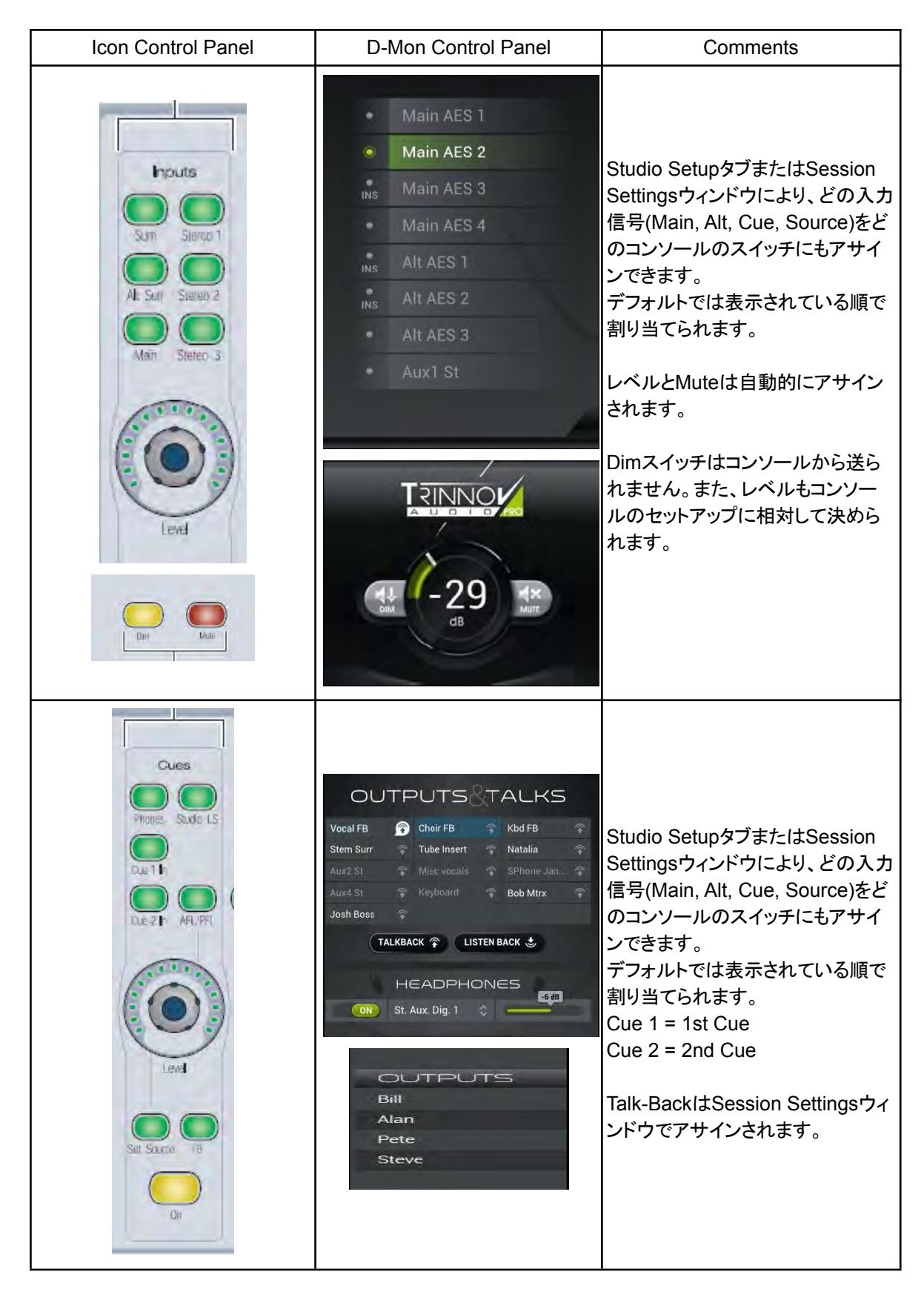

| Monitor<br>Set up<br>Set up<br>Lis<br>LFE<br>Rs<br>PFL<br>PFL | Cenelec 5.1<br>Barefoot Stereo<br>L C R<br>Ls Lfe Rs<br>Lrs 7.1 Rrs<br>SOLO NOISE MUTE                                                          | Speaker Set formatによりスピー<br>カー スイッチが自動的に割り当てら<br>れます。                                                                                                    |
|---------------------------------------------------------------|----------------------------------------------------------------------------------------------------|----------------------------------------------------------------------------------------------------|
| Ak Am<br>Ak Man                                               | REMOTE CONTROLLERS<br>Connected to DCommand/DControl device<br>Main Speaker:<br>AuraNS10 mono<br>Mini / Alt 1 Speaker:<br>Mini / Alt 2 Speaker: | Main/Alt/Miniのスイッチは任意の<br>Speaker Setにアサインされます。                                                                                                    |
| Listen<br>Mc1 Mc2<br>Talkback<br>Talkback                     | TALKBACK 🛊 LISTEN BACK 😍                                                                                                    | LB#1はLB D-Monの機能をアク<br>ティベイトします。Internal/External<br>セクションはサポートされていませ<br>ん。                                                                                                    |
|                                                               |                                                                                                    | Iconのスイッチとノブは直接サポー<br>トされていません(赤のチェック部分)<br>コメント:<br>"Sum"は、Internal Mixerタブで操<br>作できます。<br>"Studio LS"は、Routing Matrixと<br>Internal Mixerで操作できます。<br>"Set Source"は、Routing Matrixと<br>Internal Mixerで操作できます。<br>"Solo/Mute"は、Monitoring<br>Controlタブで操作できます。<br>"Calibrated"と"Mono"スイッチは、<br>将来のリリースで対応されます。 |

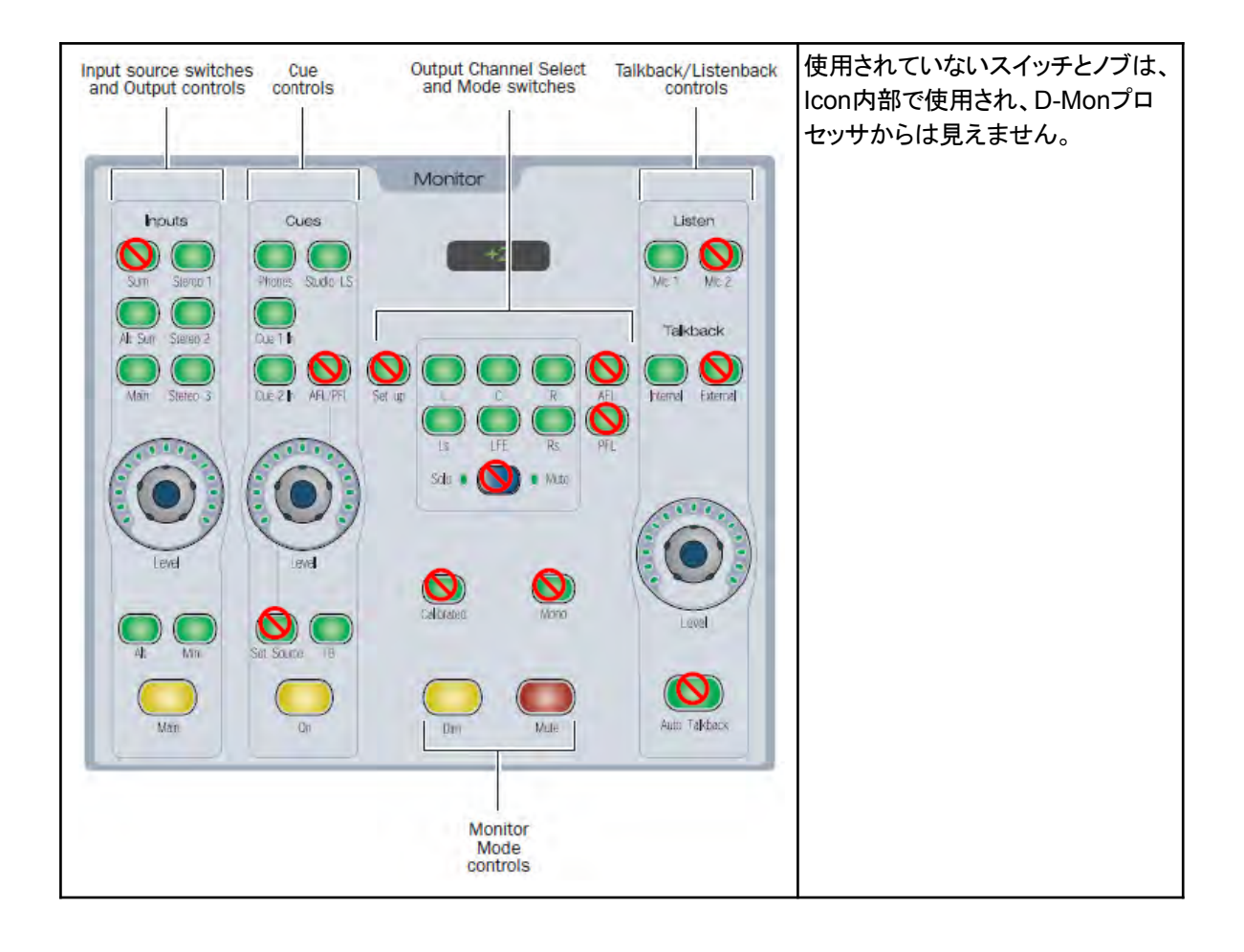

#### **D-Mon Series Technical Informations** <u>3.</u>

### 3.1 Audio measures

| THD+N ratio (dB), -6dbfs, ref: +18dBu (BAL), +12dBu (SE), 1kHz |                                |                           |  |  |
|----------------------------------------------------------------|--------------------------------|---------------------------|--|--|
|                                                                | OUT/IN                         | IN/OUT                    |  |  |
| Average                                                        | -88,6dB / 0,00 <sub>3</sub> 7% | -86,8dB / 0,0045%         |  |  |
| Median                                                         | -88,4dB / 0,00 <sub>3</sub> 8% | -86,1dB / 0,0049 <b>%</b> |  |  |
| Dig In / Analog Out (DAC)                                      | Analog In / Dig Out            | (ADC)                     |  |  |
| -90dB / 0,00 <sub>3</sub> 1 <b>%</b>                           | -104dB / 0,0006 <b>;</b> ⁄     |                           |  |  |

| SNR (dBr), -60dbfs, ref: +18dBu (BAL), +12dBu (SE), 1kHz |          |          |                       |                       |                     |         |
|----------------------------------------------------------|----------|----------|-----------------------|-----------------------|---------------------|---------|
|                                                          |          |          | OUT/IN                | IN/OUT                |                     |         |
| Average                                                  |          |          | -109, <sub>5</sub> dB | -10 <sub>5</sub> ,1dB |                     |         |
| Median                                                   |          |          | -110,0dB              | -104,7dB              |                     |         |
| CMRR (dB), -6dbfs, 1kHz -70db                            |          |          |                       |                       |                     |         |
| Crosstalk, 1kHz                                          |          |          |                       |                       |                     |         |
| OUTPUTS                                                  | SUB-D 25 | XLR      | INPUTS                | BA                    | L                   | SE      |
| Average                                                  | -107,9dB | -109,4dB | Average -10           |                       | 0 <sub>3</sub> ,7dB | -87,7dB |
| Median                                                   | -107,9dB | -109,7dB | Median                | -10                   | 04, <sub>3</sub> dB | -87,5dB |

#### 3.2 **Mechanicals**

| 重さ | = | 13kg        |
|----|---|-------------|
| 高さ | = | 87.5mm (2U) |
| 幅  | = | 427mm (19イ  |

= 427mm (19インチ)

13kg

奥行き=

410mm (接合するコネクタ部を含まず)

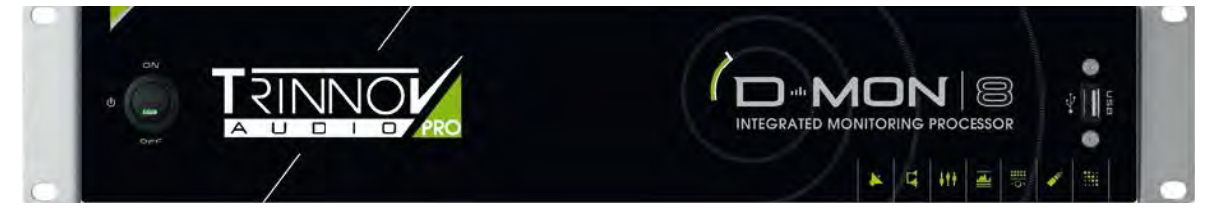